| 108 學                             | 各定第2學期台北校區富邦銀行就學貸款申辦程序                                           |
|-----------------------------------|------------------------------------------------------------------|
| 出则计主                              | 申請就學貸款同學,請留意學校註冊截止日為109年2月9日(日),逾期未繳費者視                          |
| 行列江息                              | 同未註冊。逾開學日後兩週者,視為無意願就學,以勒令退學論。                                    |
|                                   | 就學貸款資格說明(依據高級中等以上學校學生就學貸款辦法)                                     |
| 1. 家庭年所得合計1                       |                                                                  |
| 2. 家庭年所得合計]                       | 114萬元~120萬元,自付半額利息。                                              |
| 3. 家庭年所得合計]                       | 120萬元以上,且學生本人及其兄弟姊妹二人以上就讀高中等以上者,需自付全額利息。                         |
| 4. 半公費者,及父+                       | 母領有「教育補助者」,需扣除該項補助款後,可申貸其差額。                                     |
| 5. 如有學雜費減免資格                      | 且欲辦理就學貸款者,須先完成學雜費減免,持已減免後之學雜費單進行就學貸款相關作業。                        |
| 6. 依就學貸款辨法                        | 第9條規定「前項申請貸款之學生於註冊時,應向學校申請暫予緩繳學雜各費。但經審查不合格                       |
| 者,由學校通知;                          | 其應補繳學雜各費」; 若經學校通知須補繳學雜費者, 未於期限內繳交, 依學則規定處理。                      |
| ◎ 所得合計為107                        | 年申報之綜合所得。                                                        |
| 台北富邦銀行                            | <b>于本學期就學貸款辦理時間為 109 年 01 月 15 日至 02 月 27 日,逾時視同放棄申貸</b>         |
| 申貸者請依上述                           | 步驟完成就貸手續,並於教務處所規定時間內完成繳件註冊(依繳費須知第三點規定之時限內完成)。                    |
|                                   | 1. 登入台北富邦銀行網站「就學貸款服務專區」加入會員、線上填寫就學貸款申請書                          |
|                                   | (https://school.taipeifubon.com.tw/student/common/Index.faces) ° |
| 【长颐二】                             | 2. 首次貸款需由監護人與連帶保證人陪同至「台北富邦銀行」臨櫃辦理對保作業(對保分行                       |
| 山山山宫和田仁                           | 詳見台北富邦銀行公告),並請攜帶                                                 |
| 时日儿角开致(1)                         | (1)學雜費繳費單、(2) 撥款通知書三份、(3)本人及保證人身份證與印章、                           |
| 下明 <u>到休</u><br>么 <u><u></u> </u> | (4)三個月內有效全戶戶籍謄本或新式戶口名簿(包含學生本人、監護人、配偶、連帶保證)                       |
| 示》而从日为                            | 人,如户籍不同須分別檢附)。                                                   |
| 107-417134                        | 3. 未滿20歲共同監護者,雙方監護人皆須到場簽立文件。                                     |
|                                   | 4. 貸款項目之金額務必分項填寫。                                                |
|                                   | 【銀行線上對保後,務必至學校就學貸款系統回覆申貸資料及繳回】                                   |
| 【牛豚一】                             | 1. 至學校就貸系統進行就貸註冊資料填寫,「步驟:單一入口網站→學生資訊系統→學雜費                       |
| 【少那一】<br>政治於由於岱之                  | 用專區→就貸申請」。                                                       |
| 金娜 <u>仪门机貝东</u><br>结准仁由违          | 2. 進入貸款系統後請點選「就貸申請」並確實填寫學生本人、父母及保證人相關資料以利銷                       |
| 一些们平明                             | 帳。 <u>請注意登錄系統截止時間。</u> 未完成登錄者視同未申辦。                              |
| <b>截止日</b> 动<br>9 日 1 6 日 前       | 3. 請務必先向台北富邦銀行申請對保後再回校內就貸系統填寫申請資料,貸款金額請務必分                       |
|                                   | 項目填寫。                                                            |
|                                   | 1. 請於對保後憑台北富邦銀行開立之「撥款通知書」,向校方辦理註冊,繳交資料如下:                        |
| 「上爾一」                             | (1) 撥款通知書一聯(借款人親自簽章處請親筆簽名)、(2) 學雜費繳費單 〔完整一張〕、                    |
| 【少柳二】                             | (3)三個月內有效期之全戶戶籍謄本或新式戶口名簿影本、(4)就學貸款收執聯(請於就貸系                      |
| 新本貞科 <u>級回</u><br>北 山 田 田         | 統首頁下載)、(5)若有貸生活費者,請檢附低收入戶或中低收入戶資料影本。                             |
| 低 止 口 <del>切</del><br>9 日 1 6 口 台 | 2. 請將以上資料繳回本校學務處生輔組或進修組,亦可掛號寄回「台北市興隆路三段56號」,                     |
| ム月IU日則                            | 日間部請標註「台北校區學務處生輔組收」;進修部及進院專,請標註「台北校區學務處                          |
|                                   | 進修組收」。                                                           |
| 「上雨~~                             | 1. 日間部:申貸金額未達應繳學雜費金額者,如健康檢查費等依現行法規無法申貸之之項                        |
| 【                                 | 目,請於紙本資料繳回與本校就貸系統填妥後三~五日後,待就貸系統呈現學務審核完                           |
| 左 領 買 用 缀 納<br>井 山 ロ Hm           | 成,方可自行至就學貸款系統列印「差額單」,並於時間內於 <mark>收款銀行或便利超商繳納</mark> ,           |
| <b>11日期</b><br>0日10日上             | 超商繳費入帳日期不定,有時間差,請務必將已繳費收據留存。                                     |
| 4月10日前                            | 2. 進修部及進院專:請明場繳交。                                                |

#### 【步驟五】 金融帳戶填寫 截止日期 2月27日前

若有增貸書籍費、住宿費或生活費者,請務必填寫以利辦理退費。
 步驟:單一入口→學生資訊系統→其他資訊作業→個人金融機構帳號→輸入並確認學生本人金融機構帳號資料(請務必填寫學生本人戶名之帳戶)。

#### 注意事項

- 1. 申貸者請依上述步驟完成就貸手續,並於教務處所規定時間內完成繳件註冊(依繳費須知第三點規定之時限內完成)。
- 2. 新生如因學生單一入口系統未建置完畢尚未開放,可先行至銀行辦理貸款,再於校內系統啟用後申請校內作業。
- 3. 於學期初申請就學貸款後,校方需將資料報送財政部作資格審核,方可向台北富邦銀行申請撥付,因此溢貸退費作業(書籍費、住宿費等增貸費用)需長達三至四個月,請同學耐心等候。(如有特殊因素需要提早撥款,可於開學初填寫學生報告書申請退費,經校內簽核及財稅審查通過後始可撥款)
- 4. 貸款金額請務必分項目填寫。
- 現今法規可貸款之項目說明(依據高級中等以上學校學生就學貸款辦法):
   (1)學雜費:請參照學雜費繳費單上之「學費與雜費加總金額」(申貸金額欄有\*者,不得增減貸款金額)。
   (2)實習費:其金額為該學期實際繳納金額。

(3)書籍費:最高可貸\$3,000元,可依需求自由申貸。(請先繳費方可憑收據領書,待銀行撥付後再行退費至學 生帳戶)

(4)住宿費:最高可貸\$12,000元,可依需求自由申貸(請檢附本頁或教務處網站註冊通知予承貸銀行作為佐證)。(5)學生團體保險費:其金額為該學期實際繳納金額。

(6)海外研修費:其金額依該管主管機關之規定。

(7)生活費:低收入戶\$40,000元為限,中低收入戶\$20,000元為限(領有政府核發之相關證明者方可自由申貸)(8)電腦及網路通訊使用費:其金額為該學期實際繳納金額。

- 若有貸生活費、書籍費或校外住宿者,請至學生資訊系統/其他資訊作業/個人金融帳號項下,輸入並確認學生 本人之金融帳號,若未填寫或填寫有誤者,將無法辦理退費作業。
- 7. 申辦就學貸款者,當學期如有退選,其退選學分費依規定屬溢貸費用,須還款承貸銀行,故不予退費。
- 8. 聯絡電話: (02)29313416 分機 2156 學務處生活輔導組 鄭涵憶小姐

分機 2204 學務處進修組 蔡依玲小姐

#### 台北富邦銀行辦理就學貸款線上填寫申請書及對保流程

一、學生申辦就學貸款流程,貸款每學期辦理一次,申請方式分為以下三個步驟,說明如下:

【第一步】:「線上填寫申請書」

- 【第二步】:「辦理預約分行對保或線上續貸」
- 【第三步】:「繳交收執聯給學校」

#### 【第一步】: 登入台北富邦銀行網站「就學貸款服務專區」線上填寫申請書

(1)加入會員(已加入會員者,直接會員登入)

(2)會員登入

(3)線上填寫就學貸款申請書

(1) 1. 登入台北富邦銀行官網,點選「就學貸款服務專區」,進入就學貸款服務專區首頁,點選「註冊 會員」<附表圖1>。

入
 2. 請閱讀就學貸款會員條款及個人資料保護法第八條告知義務內容後,請勾選□是,本人已閱讀完
 畢並清楚瞭解…。″後按「同意」<附表圖 2>。

3.「註冊會員」程序:請依序填寫基本資料及設定使用者代碼及密碼<附表圖 3>後按「下一步」<</p>
附表圖 4>確認資料完妥執行「確認」,即完成註冊會員<附表圖 5>。

<附表圖 1>

員

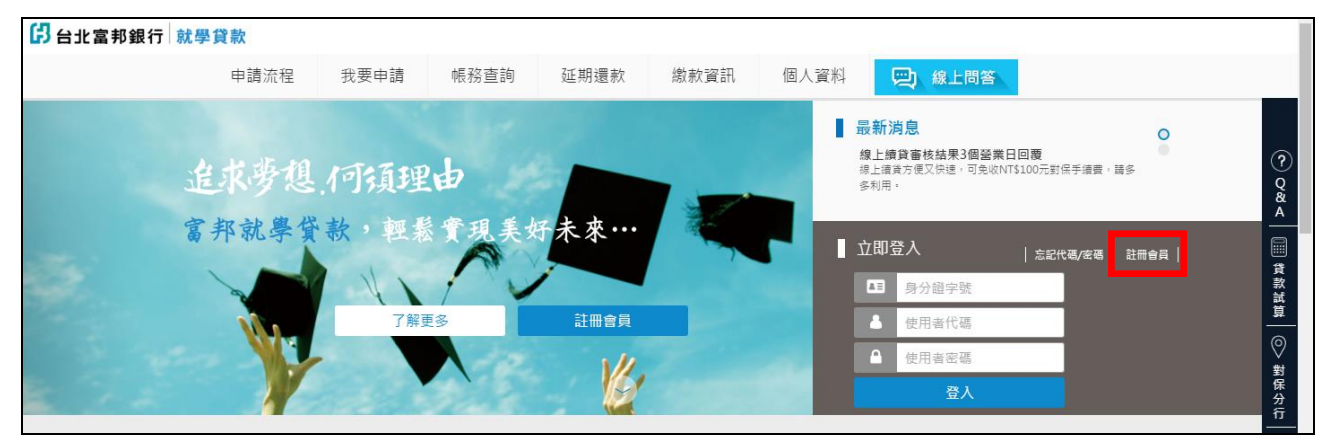

#### <附表圖 2>

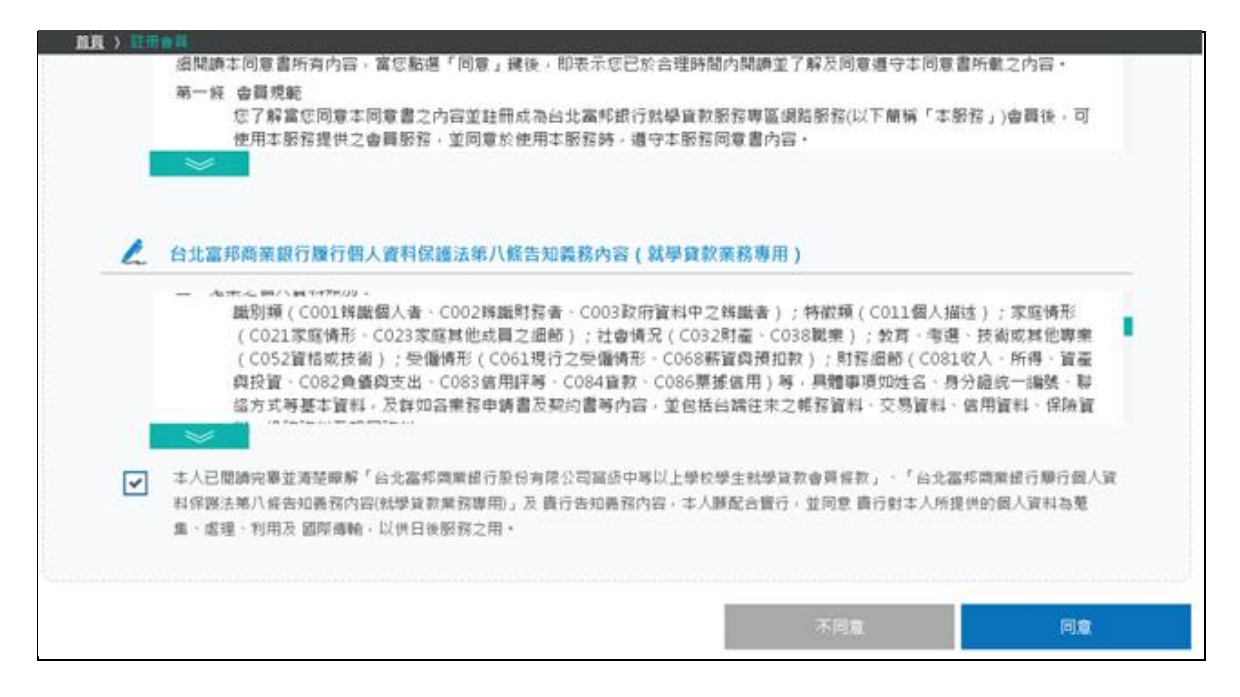

1

<附表圖 3>

| 身分證字號                    |                            |   |   |                                |
|--------------------------|----------------------------|---|---|--------------------------------|
| 姓名                       |                            |   |   |                                |
| 生日                       | 民國年                        | 月 | в |                                |
| 行動電話                     |                            |   |   |                                |
| Email                    |                            |   |   |                                |
|                          |                            |   |   |                                |
| / 使用者                    | 代碼及密碼                      |   |   |                                |
| ✔ 使用者<br>使用者代碼           | 代碼及密碼                      |   |   | (踌输入6-10位英數字)                  |
| ✓ 使用者付<br>使用者代碼<br>使用者密碼 | <b>代碼及密碼</b><br>訪帖人<br>訪帖人 |   |   | (踌输入6-10位英數字)<br>(踌输入6-16位英數字) |

#### <附表圖 4>

| 直直 | ) 註冊會員 |        |    |    |  |
|----|--------|--------|----|----|--|
|    | 身分證字號  | T22    |    |    |  |
|    | 姓名     | 林小     |    |    |  |
|    | 生日     | 民國     |    |    |  |
|    | 行動電話   | 0921   |    |    |  |
|    | Email  | yic    |    |    |  |
| -  | / 使用者代 | 碼及密碼   |    |    |  |
|    | 使用者代碼  | TEST11 |    |    |  |
|    | 使用者密碼  | •••••  |    |    |  |
|    |        |        | 取消 | 確認 |  |

<附表圖 5>

|   | E冊會員<br>閱讀規定  | 2            | 填寫資料 | 3 | 確認資料 | 4 申請結果 |
|---|---------------|--------------|------|---|------|--------|
|   |               | /            |      |   |      |        |
|   | 由請結果 🖌 由語     | 青成功          |      |   |      |        |
|   | 中胡加木 •        | /24 13.11.00 |      |   |      |        |
|   | 申請時間 2016/07/ | /24 13:11:00 |      |   |      |        |
| / | 歡迎立即登入使用!     |              |      |   |      |        |
|   |               |              |      |   |      |        |
|   | ▲■ 身分證字號      |              |      |   |      |        |
|   |               |              |      |   |      |        |
|   | ● 使用者代碼       |              |      |   |      |        |
|   | ▲ 使用者代碼       |              |      |   |      |        |

|            | 1. 如已完成就學貸款註冊會員程序者:請填寫身分證統一編號、原設定之使用者代碼及密碼按「登     |
|------------|---------------------------------------------------|
| (9)        | 入」 <附表圖 6>,即可登入就學貸款服務專區。                          |
| (2)<br>A   | 2. 忘記代碼/密碼:請點選「忘記代碼/密碼」 <附表圖 6>,依序輸入新的使用者代碼及新的使用者 |
| Ter second | 密碼,使用者代碼可與前次申請相同<附表圖 7>,按「下一步」進入確認頁<附表圖 8>,按「確    |
| 貝          | 認」後,若您於本行無就學貸款撥款紀錄者,本行將寄發六位數交易驗證碼至您存留於本行之         |
| 登          | email;若您於本行已有就學貸款撥款紀錄者,本行將寄發簡訊至您於本行存留之行動電話中,      |
| 入          | 請於收到 email 或簡訊五分鐘內輸入交易驗證碼並執行「確認」<附表圖 9>,即可完成使用者代  |
|            | 碼或密碼變更 <b>&lt;附表圖 10</b> >。                       |

<附表圖 6>

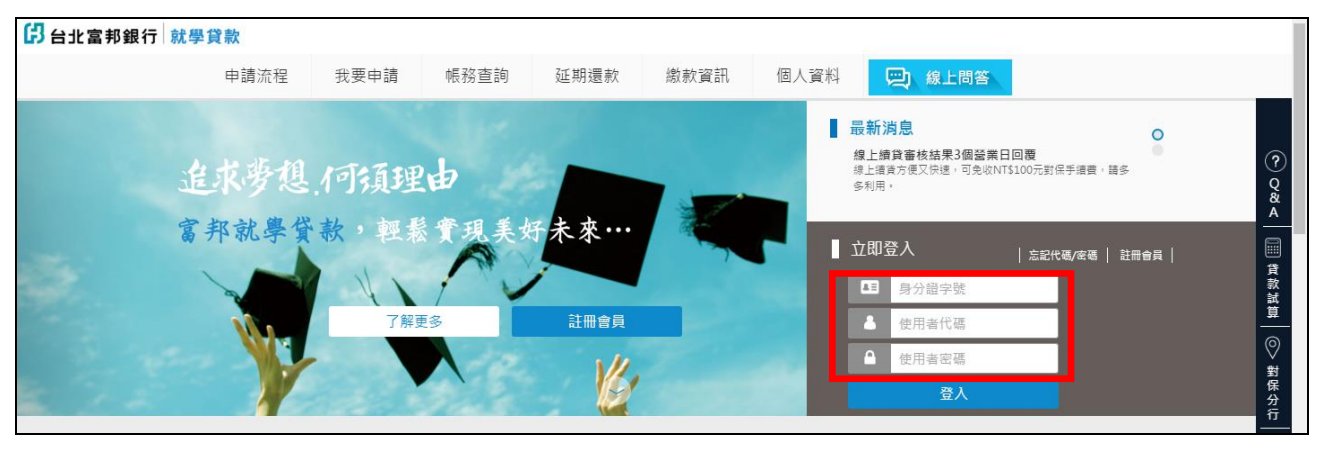

#### <附表圖 7>

| <u>首頁</u> ) 重設代碼/密碼 |       |         |        |       |   |       |
|---------------------|-------|---------|--------|-------|---|-------|
| 1 輸入會員到             | 資料 2  | 輸入代碼/密碼 | 3      | 確認資料  | 4 | 申請結果  |
|                     |       |         |        |       |   |       |
| 新的使用者代碼             | 請輸入   | (請輸入6-1 | 0位英數字) |       |   |       |
| 新的使用者密碼             | 請輸入   | (請輸入6-1 | 6位英數字) |       |   |       |
| 新的使用者密碼             | 請再次輸入 | (請輸入6-1 | 6位英數字) |       |   |       |
|                     |       |         |        |       |   |       |
|                     |       |         |        |       |   |       |
|                     |       |         |        | < └─步 |   | 下一步 〉 |

#### 注意事項:

- 1. 為提升您的交易安全,「使用者代碼」需為 6 至 10 位,「使用者密碼」需為 6 至 16 位 ( 英文字一律視為大寫 ) 。
- 2. 「使用者代碼」及「使用者密碼」須包括英文及數字;不得為相同的英數字、連續英文字或連號數字。
- 3. 使用者代碼及密碼設定,請勿使用個人顯性資料(如生日、身分證、車號、電話號碼、帳號及相關資料號碼),以策安全,
- 4. 「使用者代碼」或「使用者密碼」不得與「身分證字號」全部或部分重複。
- 5. 「使用者密碼」不得與「使用者代碼」全部或部分重複。

#### <附表圖 8>

|                                                                                                    | <u>首頁</u> 》 重設代碼/密碼                                                                                          |  |
|----------------------------------------------------------------------------------------------------|----------------------------------------------------------------------------------------------------|--|
|                                                                                                    | 1         輸入會員資料         2         輸入代碼/空碼         3         確認資料         4         申請結果                     |  |
| CTED1 -                                                                                                    |                                                                                                    |  |
| GTEP1 O GTEP1 O GTEP1 | 請確認新的使用者代碼及密碼                                                                                                |  |
| STEP2<br>資料驗證                                                                                                    | 新的使用者代碼 TEST11                                                                                               |  |
|                                                                                                    | 新的使用者密碼 ●●●●●●●                                                                                              |  |
|                                                                                                    | ■ 按「確認」後,本行將寄發六位數交易驗證碼至您 Email yichuanJin@fubon.com;<br>若該 Email 錯誤或 5 分鐘內未收到交易驗證碼,請洽客服專線 02-8751-6665 按 5 • |  |
|                                                                                                    | 取消 確認                                                                                                    |  |

#### <附表圖 9>

| <u>首頁</u> 》 重設代碼/密碼  |                             |                              |                      |     |      |       |            |
|----------------------|-----------------------------|------------------------------|----------------------|-----|------|-------|------------|
| 1 輸入會員               | 員資料                         | 2                            | 輸入代碼/密碼              | 3   | 確認資料 | 4     | 申請結果       |
|                      |                             |                              |                      |     |      |       |            |
|                      |                             |                              |                      |     |      | 交易驗證碼 | 有效時間 04:57 |
| 請輸入本行寄發到<br>如有疑問,請洽習 | 创您 Email yichu<br>客戶服務専線02- | ian.lin@fuboi<br>-8751-6665接 | n.com 的六位數交易驗<br>85。 | 證碼: |      |       |            |
| 交易代碼                 | eyhj q                      | g                            |                      |     |      |       |            |
| 交易驗證碼                | 請輸入六位集                      | 收交易驗證碼                       |                      |     |      |       |            |
|                      | 有效截止時間為20                   | 16/7/28 19:57:1              | 6(依本行系統時間為主)         |     |      |       |            |
|                      |                             |                              |                      |     |      |       |            |
|                      |                             |                              |                      |     |      |       |            |
|                      |                             |                              |                      |     |      |       |            |
|                      |                             |                              |                      |     | 取消   |       | 確認         |

#### <附表圖 10>

| 申請流程<br>首頁 ) 11 | 我要申請                                                       | 帳務查詢 延                             | 期還款 繳款資訊 | 個人資料   |  |
|-----------------|------------------------------------------------------------|------------------------------------|----------|--------|--|
| 0               | 輸入<br>會員資料                                                 | 2 輸入<br>代碼/密碼                      | C REAL   | 4 申請結果 |  |
|                 | <ul> <li>◆請結果</li> <li>◆請時間 2</li> <li>/ 数班立印金入</li> </ul> | ●請成功!<br>016/03/12 14:28:56<br>使用! |          |        |  |
|                 | <ul> <li>加速分報</li> <li>加速分報</li> <li>使用者</li> </ul>        | 54                                 |          |        |  |

1. 線上填寫就學貸款申請書於本就學貸款服務專區功能名稱為「我要申請」, 且本功能僅提供就學 (3)貸款服務專區會員使用,請先登入會員。 線 2. 登入會員後,本服務專區將依據您所填入之會員資料帶出您的相關資訊,僅需填入戶籍電話等其 上 他未填入之資訊,並且選擇您的家庭狀況,即完成「我要申請」第一步驟<附表圖11、12>。 填寫就學貸款申請 3. 本服務專區將依據您所選擇之家庭狀況(包含連帶保證人),提供【關係人基本資料】欄位供您填 入相關資訊,提醒您,所有欄位皆為必填欄位<附表圖13>。 4. 完成【關係人基本資料】填寫,並執行「下一步」即進入【就讀學校及申貸金額】欄位填寫步驟, 請填入您目前所就讀之學校資訊,資料均需分項列示填寫各項可貸項目及點選清楚。【※可貸項 目:學雜費(含學分類及音樂指導費)、實習費、書籍費(高中限1,000元、大專(含)以上限3,000 書 元)、電腦及網路通訊使用費、住宿費(以校內規定最高標準金額為限)、學生團體保險費、海外 研修費、生活費】。填寫完成後點選「下一步」即完成填寫申請書。

<附表圖 11>

| 1 申請人基本資料  | 2         關係人基本資料         3         就讀學校及申貸金         4         確認資料         5         申請結果 |
|------------|--------------------------------------------------------------------------------------------|
|            |                                                                                            |
| 身分證字號      | W100****00     姓名     *試     生日     民國     88     年     08     月     0*     日              |
| 出生地點國家     | 選擇地區 ▼ 選擇國家 ▼                                                                              |
| 婚姻狀況       | ○ 未婚 ○ 已婚(含離婚或配偶過世)                                                                        |
| 資產狀況       | 我的存款淨資產 ()有 ()沒有 ,大於或等於新台幣1500萬元                                                           |
| 戶籍電話       |                                                                                            |
| 通訊電話       |                                                                                            |
| 行動電話       | 091****11                                                                                  |
| Email      | ****gmail.com                                                                              |
| 戶籍地址       | 選擇縣市▼ 選擇鄉鎮▼ 請選擇 ▼ 鄰                                                                        |
| 通訊地址       | ○ 同戶籍地址                                                                                    |
|            | 選擇縣市 ▼ 選擇鄉鎮 ▼                                                                              |
| Facebook帳號 |                                                                                            |
|            | (請輸入註冊Facebook帳號時所留存的Email或行動電話)                                                           |
| LINE ID    |                                                                                            |
|            |                                                                                            |
| 儲存         | 0 下一步 >                                                                                    |

#### <附表圖 12>

|        | <u>首頁</u> > 我要申請                                                                                    |
|--------|----------------------------------------------------------------------------------------------------|
|        | 申請人基本資<br>料         回該人基本資<br>料         就請學校及申<br>貸金額         4         確認資料         5         申請結果 |
| CTED1  |                                                                                                    |
| 基本資料   | ◎▲● 家庭狀況                                                                                            |
| STEP2  | 請選擇家庭狀況                                                                                             |
| 家庭狀況 🔾 | ○ 父母雙方健在且婚姻關係持續中                                                                                    |
|        | ○父母離婚                                                                                               |
|        | ○父母一方過世                                                                                             |
|        | ○ 父母雙方過世                                                                                            |
|        |                                                                                                    |
|        | G     G     く     上一步     下一步 >                                                                     |
|        |                                                                                                    |

| 中间八茎半頁                                                                                                    | 料 2 關係人基本資料                                                                                                    | 3 就讀學校及申貸金額                                                                            | 4 確認資料                        | 5 申請結果           |
|----------------------------------------------------------------------------------------------------|----------------------------------------------------------------------------------------------------|----------------------------------------------------------------------------------------|-------------------------------|------------------|
|                                                                                                    |                                                                                                    |                                                                                        |                               |                  |
|                                                                                                    |                                                                                                    |                                                                                        |                               |                  |
| 父親(                                                                                                    | 為連帶保證人/合計所得對象)                                                                                                    |                                                                                        |                               |                  |
| _                                                                                                    |                                                                                                    |                                                                                        |                               |                  |
| 身分證字號                                                                                                    |                                                                                                    | 通                                                                                      | 訊電話 ( )                       |                  |
| 姓名                                                                                                    |                                                                                                    | 行                                                                                      | 動電話                           |                  |
| # D                                                                                                    | R E                                                                                                    | <br>                                                                                   |                               |                  |
| ΞЦ                                                                                                    |                                                                                                    |                                                                                        |                               |                  |
| 戶籍地址                                                                                                    | ○ 同申請人戶籍地址                                                                                                    |                                                                                        |                               |                  |
|                                                                                                    | 選擇縣市 ▼ 選擇鄉結市區 *                                                                                                    | ▼ 請選擇 ▼ 端                                                                              |                               |                  |
|                                                                                                    |                                                                                                    |                                                                                        |                               |                  |
|                                                                                                    | The second second secon |                                                                                        |                               |                  |
|                                                                                                    |                                                                                                    |                                                                                        |                               |                  |
|                                                                                                    |                                                                                                    |                                                                                        |                               |                  |
| 日親(                                                                                                    | 為合計所得對象)                                                                                                    |                                                                                        |                               |                  |
| ●<br>→<br>日親(                                                                                                    | 為合計所得對象)                                                                                                    |                                                                                        | 田審託()                         |                  |
| 母親(                                                                                                    | 為合計所得對象)                                                                                                    | 通<br>通                                                                                 | 訊電話 ()                        |                  |
| 受予報(                                                                                                    | 為合計所得對象)                                                                                                    | 通                                                                                      | 訊電話 ()                        |                  |
| <ul> <li>         ・ ・</li> <li>         ・ ・</li> <li>         ・ ・</li> <li>         ・</li> <li>         ・</li> <li></li></ul>     | 為合計所得對象)<br>民國 年 月                                                                                                    | 通<br>[<br>]<br>日                                                                       | 訊電話 ()<br>動電話<br>國籍 選擇地區 ▼ 〕; | 選擇國家             |
| <ul> <li>         ・</li> <li>         ・</li></ul> | 為合計所得對象)<br>民國 年 月<br>〇 同申請人戶籍地址                                                                                                    | 通<br>[<br>]<br>日                                                                       | 訊電話 ()<br>動電話<br>國籍 選擇地區▼ ;   | 援<br>擇<br>國<br>家 |
| <ul> <li>         ●親(     </li> <li>         身分證字號     </li> <li>         姓名     </li> <li>         生日     </li> <li>         戶籍地址     </li> </ul>                                                                                                    | 為合計所得對象)<br>民國 年 月<br>○同申請人戶籍地址<br>選擇縣市 ▼ 選擇鄉鎮市區 、                                                                                                    | →<br>通<br>通<br>日<br>平<br>二<br>二<br>二<br>二<br>二<br>二<br>二<br>二<br>二<br>二<br>二<br>二<br>二 | 訊電話 ( )<br>動電話<br>國籍 選擇地區 ▼ 〕 | 選擇國家             |
| <ul> <li>         ・・</li> <li>         ・・</li> <li>         ・</li> <li>         ・</li> <li></li></ul>         | Add # 40113 Add # 13 add # 13 add       | →<br>通                                                                                 | 訊電話 ()<br>動電話<br>國籍 選擇地區 ▼ 〕〕 | 選擇國家             |
| <ul> <li>         ・●親(     </li> <li>         ・身分證字號     </li> <li>         姓名</li> <li>         生日</li> <li>         戶籍地址</li> </ul>                                                                                                    | 為合計所得對象)<br>民國 年 月<br>○同申請人戶籍地址<br>選擇縣市▼ 選擇鄉鎮市區、                                                                                                    | 通道<br>通道<br>日<br>単<br>単<br>単<br>単<br>単<br>単<br>単<br>単<br>単<br>単<br>単<br>単<br>単         | 訊電話 ( )<br>動電話<br>國籍 選擇地區 ▼ ) | 醫擇國家             |

#### <附表圖 14>

| 就讀學校          | <u>首頁</u> ) 我要申請<br>() 就讀學 | 移                 |         |
|---------------|----------------------------|-------------------|---------|
| STEP2<br>申貸金額 | 教育階段                       | 大學、四技   ▼         |         |
|               | 學校名稱                       | 私 ▼ 立 日 ▼ 間部 世新大學 | •       |
|               | 科系所                        | 經濟                |         |
|               | 在職專班                       | ○ 是 ④ 否           |         |
|               | 升學年級                       | 2 • 年 a 班         |         |
|               | 學號                         | 123456            |         |
|               | 入學日期                       | 民國 104 年 09 月     |         |
|               | 預計畢業時間                     | 民國 108 年 06 月     |         |
|               | 儲存                         | θ                 | 〈 上一歩 〉 |

#### <附表圖 15>

| 🕄 台北富邦銀行 就             | 學貸款               |      |                         |                                 |                           |            |                 | し 登出          |
|------------------------|-------------------|------|-------------------------|---------------------------------|---------------------------|------------|-----------------|---------------|
|                        | 申請流程              | 我要申請 | 帳務查詢                    | 延期還款                            | 繳款資訊                      | 個人資料       | 🔯 數位客服          |               |
|                        | <u>首頁</u> > 我要申請  |      |                         |                                 |                           |            |                 |               |
|                        | 1 申請人基本資料         | 2 關係 | 人基本資料                   | 3 就讀學校及申                        | <b>貸金</b> 4 確請            | 認資料        | 5 申請結果          |               |
| STEP1<br>就讀學校<br>STEP2 | <b>今</b><br>日貸金額  | Ą    |                         |                                 |                           |            | <u>注意</u><br>需依 | :<br>據註冊繳費單之可 |
| 甲貨金額 🖌                 | 請填寫申貸項目金          | 額    |                         |                                 |                           |            | <b>貸</b> 項      | 目及金額逐項填寫      |
|                        | 1.學雜費<br>(含學分費、音樂 | 指導費) | 元                       | 5.書籍費                           |                           | 元          |                 |               |
|                        | 2.學生團體保險          | 費    | 元                       | 6.住宿費                           |                           | 元          |                 |               |
|                        | 3.實習費             |      | 元                       | 7.海外研修費<br>(限學海飛鵰或學<br>務,給附期田要已 | 海借珠得                      | 元          |                 |               |
|                        | 4.電腦及網路通          | 訊使用費 | 元                       | 8.生活費<br>(限低收入戶或中               | ●● 低收入戶)                  | 元          |                 |               |
|                        |                   |      | * #                     | 馬扣除教育補助費或                       | <b>艾助學公費</b>              | 元          |                 |               |
|                        |                   |      | (如您的註冊繳費單)<br>如您的註冊繳費單所 | 所登載的可貨金額已扣 <br>f登載的可貨金額未扣除      | 除此項費用,請勿填寫<br>除此項費用,請於此欄( | 立填寫金額)     |                 |               |
|                        | 本次申貸金額            |      |                         |                                 |                           | <b>0</b> 元 |                 |               |
|                        | 儲存                | 0    |                         |                                 | < 1                       | 上一步        | 下一步 〉           |               |

◎台北富邦商業銀行股份有限公司 建議瀏覽器版本:IE9、Chrome40、Safari5、FireFox 30 以上

## 第二步:辦理預約分行對保或線上續貸

- 1. 對保時間:
  - 上學期為每年8月1日至9月30日(例假日除外)

下學期為每年1月15日至2月底(例假日除外)。

|            | 1. | 適用對象:                                          |
|------------|----|------------------------------------------------|
|            |    | (1)每一教育階段學程第一次申請或同一教育階段學程不同學校第一次申請者。           |
| (-)        |    | (2)同一教育階段學程同一學校第二次(含)以後申請,本次申請法定代理人或連帶保證       |
| (3)        |    | 人與前次不同者。                                       |
| 辨          |    | (3)同一教育階段學程同一學校第二次(含)以後申請,本次申請保證人不變,且尚未簽       |
| 理          |    | 署「台北富邦銀行就學貸款網路服務契約條款」者。                        |
| - <u>+</u> | 2. | 承「線上填寫就學貸款申請書」步驟,完成【就讀學校及申貸金額】請點選「下一步」,將進入     |
| 損          |    | 【對保分行】,您可選擇就近之所在地區進行對保分行預約作業;選擇地區並按「確認」,將提供    |
| 約          |    | 您所選擇的區域之對保分行供您選擇,請選擇擬預約的對保分行,並按「我要預約」<附表圖16、   |
| 分          |    | 17> °                                          |
| 行          | 3. | 請選擇您可至分行對保的日期及時間,並按「下一步」<附表圖18>。               |
| 11         | 4. | 完成【對保分行】預約後,即進入【確認資料】<附表圖 19>,請您務必檢視並完成資料確認,   |
| 對          |    | 若有資料須修改,請按「修改」,系統將導引您至修改頁面;確認資料完妥後請按「確認」,即完    |
| 保          |    | 成預約分行,系統將出現【成功送出申請訊息】<附表圖 20>。                 |
|            | 5. | 若您為第1點適用對象之(1)&(2)者;請由父母(法定代理人或監護人、或連帶保證人) 陪同學 |
|            |    | 生,攜帶下列資料至本行指定之對保分行辦理簽約對保手續:                    |
|            |    | ◆ 註冊繳費單據正本(或其他經學校簽章填註可貸金額之證明文件)。               |

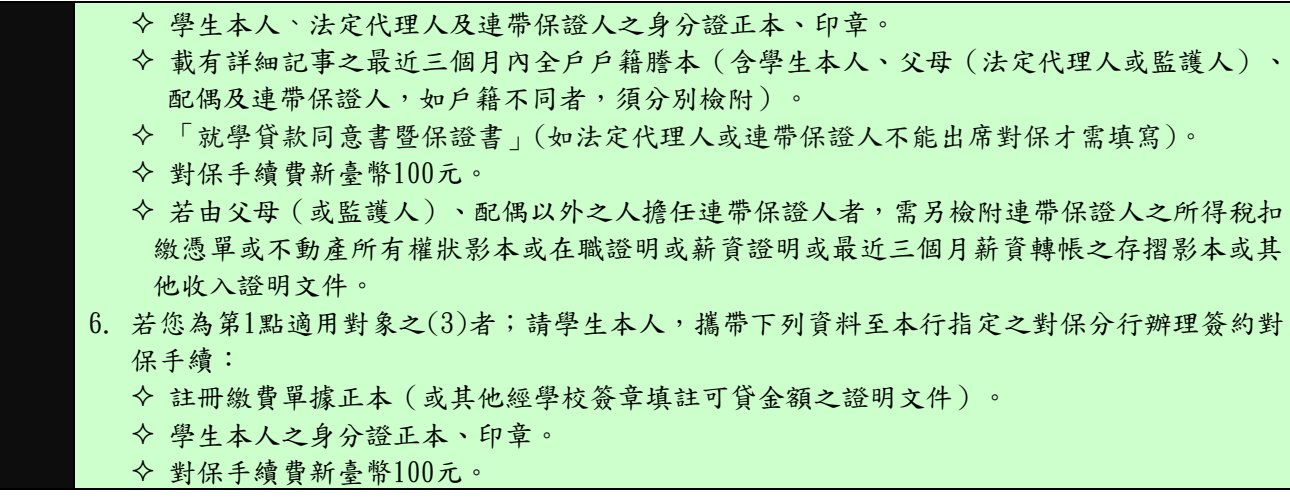

<附表圖 16>

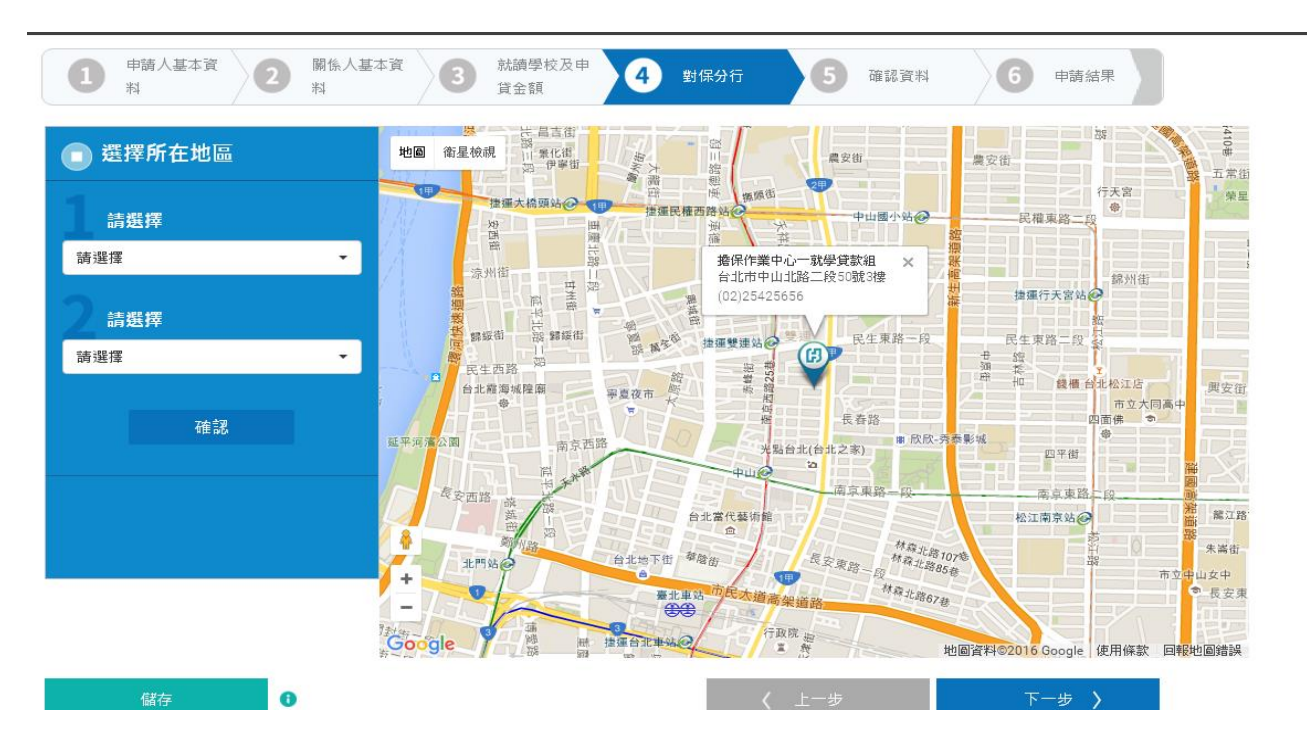

#### <附表圖 17>

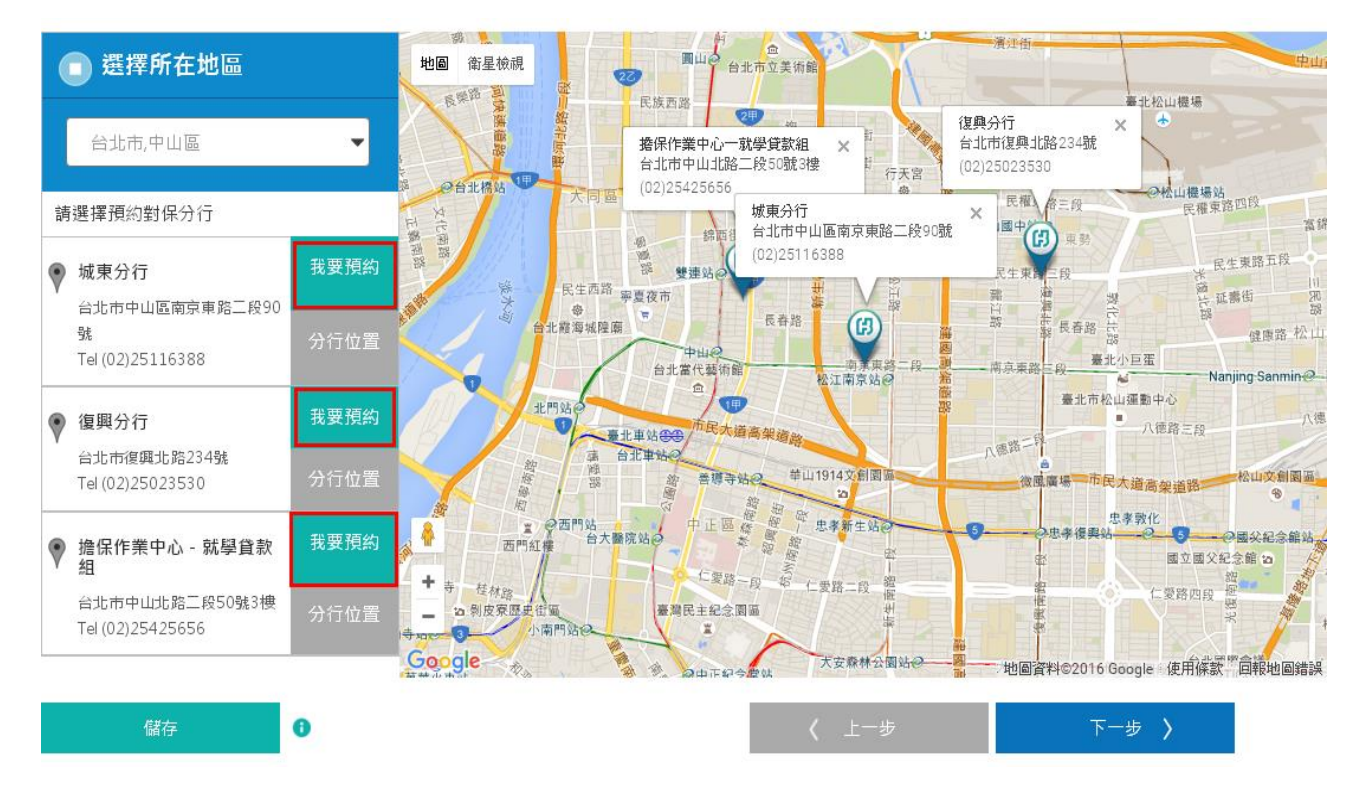

#### <附表圖 18>

| 首頁 ) 我要申請       申請人基本資料         | 2 關係人基<br>料          | <sup>还在资</sup> 3 | 就讀學村<br>貸金額    | <sup>交及申</sup> 4                               | 對保分行         | 6              | 確認資料                      | 6             | 申請結果    |
|---------------------------------|----------------------|------------------|----------------|------------------------------------------------|--------------|----------------|---------------------------|---------------|---------|
| 3 選擇所在地區                        | <u> </u>             | 201              | 6年七            | 归                                              |              |                |                           |               | < >     |
| 台北市,中山區                         | -                    | F                | <b>3</b><br>26 | 27                                             | 28           | <b>≡</b><br>29 | 四<br>30                   | 五<br>1        | 六<br>2  |
| 請選擇預約對保分行                       |                      |                  | 3              | 4                                              | 5            | 6              | 7                         | 8             | 9       |
| ✓ 城東分行<br>台北市中山區南京東跳            | 我要預約                 |                  | 10             | 11                                             | 12           | 13             | 14                        | 15            | 16      |
| 號<br>Tel (02)25116388           | 分行位置                 |                  | 17             | 18                                             | 19           | 20             | 21                        | 22            | 23      |
| ● 復興分行                          | 我要預約                 |                  | 24             | 25                                             | 26           | 27             | 28                        | 29            | 30      |
| 台北市復興北路234號<br>Tel (02)25023530 | 分行位置                 |                  | 31             | 1                                              | 2            | 3              | 4                         | 5             | 6       |
| ● 擔保作業中心 - 就算                   | <sup>事</sup> 貸款 我要預約 | • AM09:          | 00-10:00 尚     | 问預約 4人                                         | O AM10:00-   | 11:00 尚可預約     | 94人 🌰 AM:                 | 11:00-12:00 岸 | 前可預約 4人 |
| 台北市中山北路二段5/<br>Tel (02)25425656 | 0號3樓<br>分行位置         | • PM0            | 1:00-02:00     | 尚可預約 4人                                        | PM02:00-0    | 03:00 尚可預約     | 15人 🌔 PM                  | 103:00-04:00  | 尚可預約 5人 |
|                                 |                      | 已預約對             | 封保分行:          | 擔保作業中心 -<br>台北市中山北路<br>50號3樓<br>Tel (02)254256 | 就學貸款組<br>556 | 對保時間:          | 2016/07/27<br>AM10:00-11: | :00           |         |

## <附表圖 19>

| 3台北富邦銀行 前     | <b>ئ</b> 學貸款           |                              |                 |           |                     |               | ( <sup> </sup> ) ਵ    | 学出    |   |
|---------------|------------------------|------------------------------|-----------------|-----------|---------------------|---------------|-----------------------|-------|---|
|               | 申請流程                   | 我要申請 帕                       | 務查詢     延期      | 還款 繳款資訊   | 個人資料                | 🔯 數位客服        |                       |       |   |
|               | <u>首頁</u> > 我要申請       |                              |                 |           |                     |               |                       |       |   |
|               | 日 時 人 基 本 資 料          | 2 關係人基本資料                    | 3 就讀學校及申<br>貸金額 | 4 上傳文件    | 5 確認資料              | 6 申請結果        |                       |       |   |
| STEP1<br>確認資料 |                        |                              |                 |           |                     |               |                       |       |   |
| STEP2         | 🖊 申請人基本資               | 料                            |                 |           |                     |               |                       |       |   |
| 資料驗證 🍑        |                        | 200 I                        |                 |           |                     | 🗹 修改          |                       |       |   |
|               | ● 単<br>身分語字號           | .病人<br>                      |                 | 戶籍雷話      | (02)2222222         |               |                       |       |   |
|               | 277位130                | 測試                           |                 | 通訊電話      | (02)22222222        |               |                       |       |   |
|               | 生日                     | 民國88年08月08日                  |                 | 行動電話      | 091111111           |               |                       |       |   |
|               | 出生地點國家                 | Taiwan(中華民國)                 |                 | 婚姻狀況      | 未婚                  |               |                       |       |   |
|               | 浓态计识                   | 我的存款淨資產「》<br>40款1500萬元       | g有 」大於或等於新      | Email     | 123@gmail.com       |               |                       |       |   |
|               | Facebook帳號             | 日南1300萬九                     |                 | LINE ID   |                     |               |                       |       |   |
|               | 戶籍地址                   | 台北市中                         | 图12號            |           |                     |               |                       |       |   |
|               | 通訊地址                   | 台北市中                         | 12號             |           |                     |               |                       |       |   |
|               | (A. A.                 |                              |                 |           |                     | 🗹 修改          |                       |       |   |
|               | 金融計造                   | 姓/ <b>以</b> 況<br>( 父母雙方健在日純# | 因關係持續中,父母共同     | 監護,皆可行使親爆 |                     |               |                       |       |   |
|               |                        |                              |                 |           |                     |               |                       |       |   |
|               | ▶ 關係人基本資               | 14                           |                 |           |                     | <b>「</b> 」 修改 |                       |       |   |
|               | 🖉 👳                    | 親 (為連帶保證人/合計)                | 所得對象)           |           |                     |               |                       |       |   |
|               | 身分證字號                  | G121-02                      |                 | 通訊電話      | (02)22222222        |               |                       |       |   |
|               | 姓名                     | 把把                           |                 | 行動電話      | 091111111           |               |                       |       |   |
|               | 生日                     | 民國44年4月4日                    |                 |           |                     |               |                       |       |   |
|               | 戶籍地址                   | 台北市中                         | 格12號            |           |                     | <b>「</b> / 修改 |                       |       |   |
|               | 🧕 <sub>B</sub>         | 親 (為合計所得對象)                  |                 |           |                     |               |                       |       |   |
|               | 身分證字號                  | C22 807                      |                 | 通訊電話      | (02)22222222        |               |                       |       |   |
|               | 姓名                     | 媽媽                           |                 | 行動電話      | 091111111           |               |                       |       |   |
|               | 生日                     | 民國55年5月5日                    |                 | 國籍        | Taiwan(中華民國)        |               |                       |       |   |
|               | 戶籍地址                   | 台北市中正                        | 12號             |           |                     |               |                       |       |   |
|               | / 就讀學校及申               | 貸金額                          |                 |           |                     |               |                       |       |   |
|               |                        |                              |                 |           |                     | 🗹 修改          |                       |       |   |
|               | <b>()</b>              | 讀學校                          |                 |           |                     |               |                       |       |   |
|               | 教育階段                   | 高中職                          | 1.45.00 開       | 升學年級      | 2年班                 |               |                       |       |   |
|               | 學校名稱<br>科名所            | 口同都 市立成功者                    | Bax+15₽         | 学弧入學日期    | 民國106年6月            |               |                       |       |   |
|               | 在職專班                   | 否                            |                 | 預計畢業時間    | 民國 108年06月          |               |                       |       |   |
|               |                        |                              |                 |           |                     | 🗹 修改          |                       |       |   |
|               | <b>§</b> #             | 貸金額                          |                 |           |                     |               |                       |       |   |
|               | 學雜費                    | :                            | 77,777          | 元書籍費      |                     | 888元          | 1 -                   |       |   |
|               | 學生團體保險費                |                              | 333             | 元 住宿費     |                     | 999元          | $\boldsymbol{\nabla}$ | 注意:   |   |
|               | 實習費                    |                              | 444             | 元 海外研修費   |                     | 111元          | $\leq$                | 需依據註册 | 繳 |
|               | 電腦及網路通訊<br>使用費         |                              | 555             | 元生活費      |                     | 222元          |                       | 單之可貸項 | 目 |
|               | 應扣除救育補助<br>費或助學公費      |                              |                 |           |                     | 666元          |                       | 金額逐項填 | 寫 |
|               |                        |                              |                 |           | 木力山谷夕苑              |               |                       |       |   |
|               |                        |                              |                 |           |                     | 2             |                       |       |   |
|               |                        |                              |                 |           | 00,66               | <b>う</b> 元    |                       |       |   |
|               | 🖊 對保分行                 |                              |                 |           |                     |               |                       |       |   |
|               |                        |                              |                 |           |                     | <b>区</b> 修改   |                       |       |   |
|               | 預約封保分行                 | \計替细/⇔非走西山北。                 | 8 - 60500#2+m)  | 預約對保時間    | 2018/01/11 PM 01:00 | - 02:00       |                       |       |   |
|               | /细珠作来中心<br>(02)2542565 | ····東哈(中北市中山北區<br>36         | utx.JU5沈⊃1輿)    |           |                     |               |                       |       |   |
|               |                        |                              |                 |           | 取消                  | 確認            |                       |       |   |
|               |                        |                              |                 |           |                     |               |                       |       |   |

11

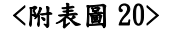

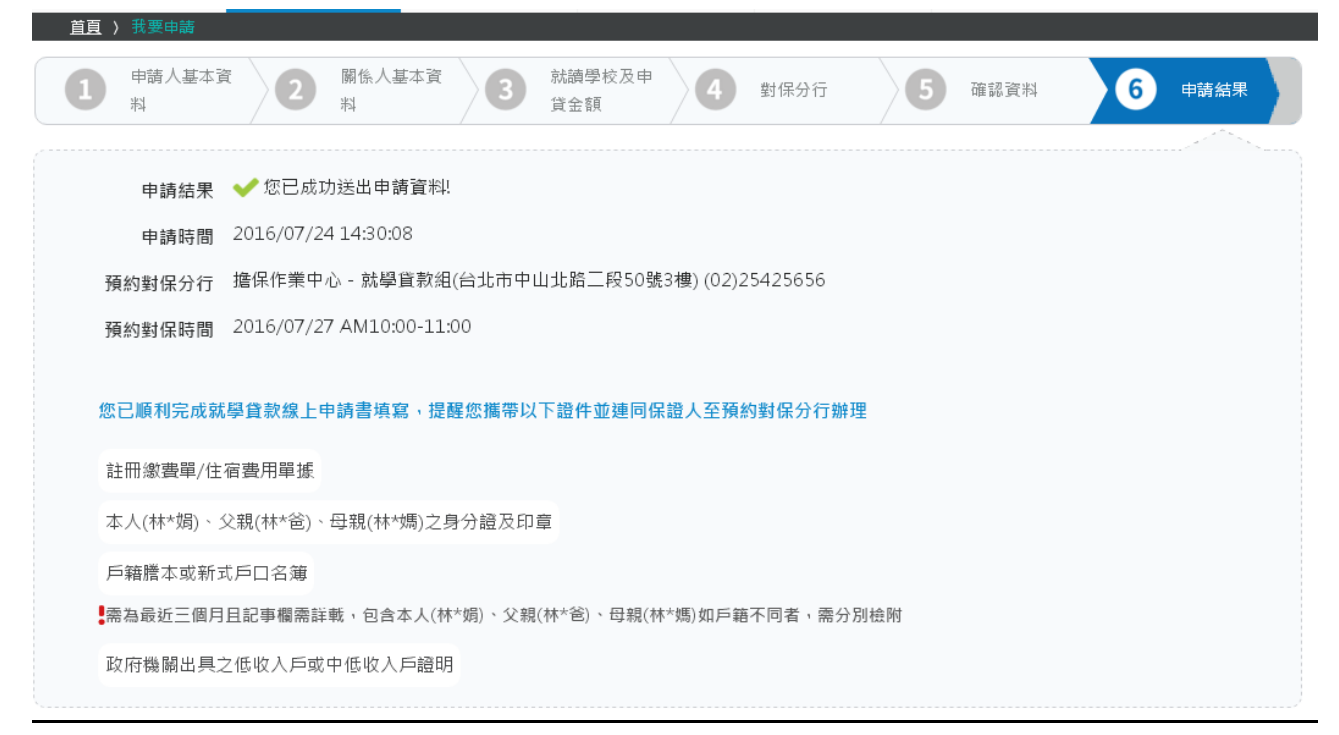

- 適用對象:同一教育階段學程同一學校第二次(含)以後申請,本次申請法定代理人或連帶保證人 不變,且已簽署「台北富邦銀行就學貸款網路服務契約條款」者。
   承「線上填寫就學貸款申請書」步驟,完成【就讀學校及申貸金額】請點選「下一步」,將進入 【上傳文件】,將你的就學貸款申請文件上傳即可;上傳文件格式限 PNG、JPG、TIF、GIF、PDF 檔。 本系統提供預覽功能,您可先行預覽您所上傳的文件是否清晰,以避免文件不清晰而退件。<附表 圖 21>。
- 上
   3.完成【上傳文件】後,即進入【確認資料】<附表圖 22>,請您務必檢視並完成資料確認,若有資料須修改,請按「修改」,系統將導引您至修改頁面;確認資料完妥後請按「確認」,將進入交易資料驗證,本行將寄發簡訊至您於本行存留之行動電話中,請於收到簡訊五分鐘內輸入交易驗證碼並執行「確認」<附表圖 23>,即可完成線上續貸申請,且本行將寄發申請成功 email 通知您 < 附表圖 24>。
  - 4. 若線上續貸未通過,本行將以於三個營業日內 email 通知線上續貸審核未通過並說明未通知原因, 請登入就學貸款服務專區補齊申請文件或修正申請資料,本行將繼續完成您的就學貸款審理作業。

<附表圖 21>

| <u>首頁</u> 〉 我要申請                                              |      |              |          |  |
|---------------------------------------------------------------|------|--------------|----------|--|
| 申請人基本資         2         關係人基           料         科         科 |      | 4 上傳文件 5 確認資 | 料 6 申請結果 |  |
|                                                               |      |              |          |  |
| 請上傳以下文件 🚹                                                     |      |              |          |  |
|                                                               | 檔案名稱 | 上傳/修改        | 預覽       |  |
| 身分證正面影本                                                       | 無    | 上傳檔案         | Q        |  |
| 身分證反面影本                                                       | 無    | 上傳檔案         | Q        |  |
| <b>註冊繳費單</b><br>(含註冊繳費單、住宿費用)                                 | 無    | 上傳檔案         | Q        |  |
|                                                               |      |              |          |  |
| 儲存                                                            |      | < 上─歩        | 下一步 >    |  |

#### <附表圖 22>

生日 民國(

| <u>頃</u> 〉 我要申請 |                            |            |          |        |
|-----------------|----------------------------|------------|----------|--------|
|                 |                            |            |          |        |
|                 | 申請人                        |            | Ø        | 修改     |
| 身分證字號           | A                          | 戶籍電話 (02)  |          |        |
| 姓名              | 高振                         | 通訊電話 (02)2 |          |        |
| 生日              | 民國(                        | 行動電話 09    |          |        |
| 婚姻狀況            | ] 未婚                       | Email      |          |        |
| 戶籍地址            | 台北市文山                      |            |          |        |
| 通訊地址            | 台北市文山                      |            |          |        |
|                 |                            |            |          |        |
|                 |                            |            |          |        |
|                 | 家庭狀況                       |            | Ø        | 修改     |
| 家庭狀況            | 9 父母一方過世,母親擔任連帶保證人         |            |          |        |
|                 |                            |            |          |        |
| ≠ 關係人基本         | 料資本                        |            |          |        |
|                 |                            |            |          |        |
| 110             |                            |            | <b>5</b> | 147.74 |
|                 | 母親 (為建常保證人/合計所得對象)<br>──── |            |          | 165 CX |
| 身分證字號           |                            | 通訊電話 (     |          |        |
| 姓名              | 郭                          | 行動電話 0     |          |        |

| <b>\$</b> 申貸金額    |         |       |                                      |      |
|-------------------|---------|-------|--------------------------------------|------|
| 學雜費               | 77,777元 | 書籍費   |                                      | 888元 |
| 學生團體保險費           | 333元    | 住宿費   |                                      | 999元 |
| <b>實習</b> 費       | 444元    | 海外研修費 |                                      | 111元 |
| 電腦及網路通訊<br>使用費    | 555元    | 生活費   |                                      | 222元 |
| 應扣除教育補助<br>費或助學公費 |         |       |                                      | 666元 |
|                   |         |       | <sup>本次申貸金額</sup><br><b>80,663</b> 元 |      |

| 身分證正面影本                   | CC09.pdf                                          | 修改檔案                      | Q |
|---------------------------|---------------------------------------------------|---------------------------|---|
| 身分證正面影本                   | CC09.pdf                                          | 修改檔案                      | Q |
| 身分證反面影本                   | 無                                                 | 修改檔案                      | Q |
| 註冊單                       | CC09.pdf                                          | 修改檔案                      | Q |
| 按「確認」後,本行將<br>若該手機號碼錯誤或5分 | 奇發六位數交易驗證碼至您手機號碼 0975801<br>•鐘內未收到交易驗證碼,請洽客戶服務專線( | 1289;<br>02-8751-6665按 5・ |   |

#### <附表圖 23>

|             | <u>首頁</u> ) 我要申請                  |                                                                         |        |              |  |  |  |
|-------------|-----------------------------------|-------------------------------------------------------------------------|--------|--------------|--|--|--|
|             | 中請人基本資<br>料                       | 2         關係人基本資料         3         就額學校及申<br>貸金額         4         上傳文 | 5 確認資料 | 6 申請結果       |  |  |  |
| STEP1       |                                   |                                                                         |        |              |  |  |  |
| 確認資料        |                                   |                                                                         |        | 04:57 秒後取消交易 |  |  |  |
| CTED2       | 請輸入本行寄發到您手機號碼0975801289的六位數交易驗證碼; |                                                                         |        |              |  |  |  |
| a<br>音料驗證   | 如为疑问, 前后各月                        | □服務导紙 U2-8751-0005 按 5。                                                 |        |              |  |  |  |
| Set Travela | 交易代碼                              | aruq j                                                                  |        |              |  |  |  |
|             | 交易驗證碼                             | 請輸入六位數交易驗證碼                                                             |        |              |  |  |  |
|             |                                   | 有效截止時間為 2016/7/24 17:15:14 (依本行系統時間為主)                                  |        |              |  |  |  |
|             |                                   |                                                                         |        |              |  |  |  |
|             |                                   |                                                                         | 取消     | 確認           |  |  |  |

#### <附表圖 24>

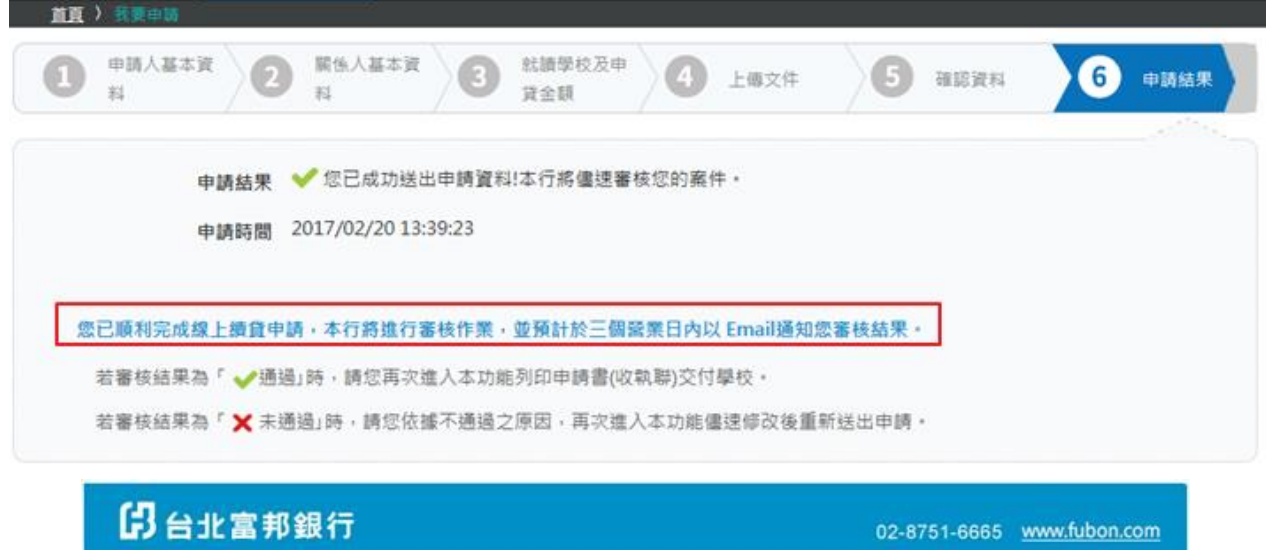

|                                            | <b>展行</b>                                                                                                   | 02-8751-6665 <u>www.fubon.cc</u>                 |
|--------------------------------------------|----------------------------------------------------------------------------------------------------|--------------------------------------------------|
| 見愛的客戶您好                                    |                                                                                                    |                                                  |
| 〖已於2017/02/2<br>别,本行將進行審                   | 20 13:39:02透過台北富邦銀行就學貸款服務專圖<br>F核作業,並以Email通知您審核結果。                                                         | 區執行申請就學貸款線上續貸交                                   |
| 1.信件為本行系統                                  | 記自動發送之通知,敬請參考。                                                                                              |                                                  |
| 吉您有相關疑問,<br>[您!)                           | 請洽客戶服務專線 02-8751-6665 按 5,以 確保<br>乾線 ト嬉賞                                                                    | 您的權益。台北富邦銀行貼心提                                   |
| 申請結果                                       | ✔ 您已成功送出申請資料!本行將儘速審核您的                                                                                      | 案件                                               |
|                                            |                                                                                                    |                                                  |
| 申請時間                                       | 2017/02/20 13:39:02                                                                                         |                                                  |
| 申請時間<br>已順利完成線<br>核結果。<br>若審核結果為<br>若審核結果為 | 2017/02/20 13:39:02<br>上續貸申請·本行將進行審核作業·並預計方<br>「<br>✓ 通過」時·請您再次進入本功能列印申請書(收<br>、<br>× 未通過」時·請您依據不通過之原因·再次進入 | ※三個營業日內以 Email通知您<br>京聯)交付學校。<br>本功能盡速修改後重新送出申請。 |

台北富邦銀行 敬上

## 第三步:繳交收執聯給學校

- (1) 分行對保完成之「就學貸款申請書/撥款通知書」共計三張,一張由銀行收執、 一張由學生送交學校、另一張由學生存執。
- (2) 線上續貸審核後,將以 email 通知線上續貸審核通知<附表圖 26>,請登入就學貸款服務專區自行列印申請書暨撥款通知書<附表圖 27>。

(3)本貸款由學校彙整資料送教育部,由教育部向財政部財政資料中心查核學生家庭 年收入,合格者經學校通知本行後,由本行撥款予學校。不合格者,由學校通知 學生補繳各項學雜費用。

#### <附表圖 25>

#### 1.通過

Email 主旨:台北富邦銀行就學貸款服務專區申請就學貸款線上續貸交易「審核通過」通知 Email 內文:

| <b>伊</b> 台北富邦銀行                                                                                                    | 02-8751-6665 www.fubon.com                                                                                                    |
|----------------------------------------------------------------------------------------------------|----------------------------------------------------------------------------------------------------|
| 親愛的客戶您好                                                                                                    |                                                                                                    |
| 您已於 2016/03/26 18:03:08 透過台北富邦銀行就學貸<br>線上續貸交易,審核結果為「❤´通過」,請您 <u>自行列印</u><br>可完成就學貸款申請。                                                                                                    | 款服務專區執行申請就學貸款<br>申請書(收執聯)後交付學校,方                                                                                                    |
| 此信件為本行系統自動發送之通知,敬請參考。                                                                                                    |                                                                                                    |
| (若您有相關疑問,請洽客戶服務專線 02-8751-6665 按 5,<br>台北黨邦銀行貼心提醒您!)                                                                                                    | 以確保您的權益・                                                                                                    |
| 立即登入就學貸款服務專圖                                                                                                    | <u>i</u>                                                                                                    |
|                                                                                                    |                                                                                                    |
|                                                                                                    | 台北黨邦舉行 被上                                                                                                    |
| 台北富邦銀行提醒您                                                                                                    |                                                                                                    |
| 其本電子部行之内容及其他件由曲台北區和商業期の所帶近,例含之業和僅代指定工作行人提供,除了本<br>面面的力力的高級標準,構築,構築,成業,行家認識和提出定用,若在干指定工程行人提供,除了本<br>透過器就成任何ENALE的式量能分類LALE的起始或要定及希知機構就,本行亦不會以ENALE的式置於<br>人種作業基本現代就能與問題的任何人心。研究算真的實施可要并可,等其該種可與電子部件,但而,電助或預用<br>其工工程確计ttps://codesisped.tbsc.com.tbs//sc.Sov/html/pages/sp./indesisp.而有任何期間具描述<br>現1165 反於醫學線以是免決個上堂。 | 著于部杆结整定之校中、外上任何人或公司不得的本電子部杆会<br>當前前行,這把全面的本電子都件,關係因的合作。《本行不會<br>向其或必要對成場員做,證明等語意識。例此是能及不僅終沒佔面<br>等,與這種是認。《表世市不行故學更更能是專意說,與先非認識<br>就這個台上面利潤希臘行應用很稀中心。(02-8751-6655)法與。成 |

| 台北雪邦銀行 | 就學貸款服務專區 |

#### 台北富邦銀行高級中等以上學校學生就學貸款<sup>申</sup>請 擬款通知 謮 書

●線人(管教人)向 費行申請率低中等以上要收票主就要採款,並邀同金種法定代理人及進帶保證人、簽立「台北當和稅行將版中等以上要收票生就要貸款借據」在其。該他具有買資料及證明文件。線 將本次調撥登題。撥交子本申請整撥就這起書所數就提要收為倚。 申錄人用比整明:上解證明文件,初條位主管循與稅定,竟於每等期請撥款項時倫附戶將醫本。本申請整撥款這起書所動相關資料和為戶解祝況。前開戶解祝況及其他各項資料金部要實正確無誤,如考塗 請 作者要, 現長一切法律養低。 此款 台北當邦商業銀行股份有限公司 ■ 申貸學期: 106 學年度 下 學期 類 款 填寫日期: <u>107</u>年 <u>01</u>月 <u>10</u>日 0900000000 申讀人(借款人) 測試 測試 行動電話 通知書共 僧款人 親自簽堂 A22511314 身分證統一編號 出生日期 聯絡電話(1) (07)88888888 75年05月26日 未婚 熠翅狀況 性別 **聯絡電話(2** (07)88888888 戶籍地址 台北市大同區 7樓之11 新北市永和国 通訊地址 1 M 1 統1線 計

1234@gmail.com E-Mail 報號

| 1、本北清楚全获安达为御汉子本中清重御秋坐代春桥刻起城县校选,本行侍参祖居民是至上时「1-411年社。坐) | (編秋人)   |        |                                      |                                        |            | 聯          |
|-------------------------------------------------------|---------|--------|--------------------------------------|----------------------------------------|------------|------------|
| 就讀學校: 028 國立台灣師範大學                                    | ⊠☆      | MB     | □高中職□五專□二專□二按□大學、                    | 四技□大學醫學(牙醫)糸□七年一賞                      |            | <u>ـ</u> ך |
| 4 糸: 東亞                                               | □私      | □夜     | □學士後 2項士班(修業年限以二年計<br>□博士班(修業年限以四年計) | ┼ · 若未畢業應每學期辦理延期)<br>┼ · 若未畢業應每學期辦理延期) |            | 聯          |
| 斑絵:三年 班 學読:                                           |         |        | 入學年月:100 年 09 月                      | 應畢業年月:107 年 06 月                       | 在職專班:☑否;□是 | 一由         |
| 申讀人(僧款人)是否享有公費、學難費減免或教育部助學金?□否;[                      | ⊿是·NT\$ | 111 元・ |                                      |                                        |            |            |
| 1: 以上申請人(借款人)之相關學獨資將如與所就描學物提供之資料不得時,本行得超              | 確認後還行會  | 正,申請人  | (借款人)無須重新導寫本申請登撥就通知書。                |                                        |            | 行          |

註:以上申請人《母款人》之相報學經實料如與解說描學物攝供之資料不符時,本行得經證範強這行修正,申請人《母款人》無語重新導寫本申請證證款這起审 申貸額度新臺幣(大寫) — — 每 捌 拾 零 萬 零 仟 零 佰 零 拾 零 元整。

|   |    |          |             |          |                  |                                               |                            |             |          | 由   |
|---|----|----------|-------------|----------|------------------|-----------------------------------------------|----------------------------|-------------|----------|-----|
| 賊 | 稱調 | 姓名       | 身分證<br>統一編號 | 生日       | 法定代理人國籍          | 戶篇地址                                          | 聯絡電話<br>行動電話               | 兼任連帶<br>保證人 | 備注       | 學生轉 |
| 僚 | 父親 | 測計<br>祥  | E1C 333     | 40/01/30 | Taiwan(中蓉民<br>圖) | 海塘市主 養之 1                                     | (07)88888888<br>091111111  | ų.          | 合計<br>所得 | 交學校 |
| ٦ | 母親 | 測計<br>(増 | T20 996     | 39/04/20 |                  | 卷建市主 <b>2000 100 100 100 100 100 100</b> 使之 1 | (07)88888888<br>0911111111 | 중           | 合計<br>所得 | 存執  |

|                              |                                                                                |                                                                  |                                                     |                                                      |                                             |                    |                                     |                    | _另             |
|------------------------------|--------------------------------------------------------------------------------|------------------------------------------------------------------|-----------------------------------------------------|------------------------------------------------------|---------------------------------------------|--------------------|-------------------------------------|--------------------|----------------|
| 可申當                          | 學維費                                                                            | 88,888元                                                          | <u> 충</u> 점충                                        | 333元                                                 | 書籍費                                         | 1,999元             | 住宿費                                 | 0元                 |                |
| 項目                           | 學生團體保險費                                                                        | 444元                                                             | 電腦及網路通訊使用費                                          | 222元                                                 | 生活費                                         | 555元               | 海外研修費                               | 666元               | <sup>嘛</sup> 由 |
| 煤街<br>1,本<br>2,居<br>公<br>3,本 | 間如:<br>洗於申請人(借款人) 毎一琴局<br>先人様(1) 父母未婚婚,支父母<br>日以外之第三人権任整督人者。<br>昔就像在批片主冒機報相報規划 | 2111一次继续的,作为贷款申请1<br>建已数据但未生继续任子文整整<br>这整整人概。<br>22212在成本有贴利息,全化 | 書整撥款量約之用・営造計整學<br>1人・法定代理人由父母整方共同<br>・申請人(倍就人)並同定本行 | 程内各學類貸就時,僅作為趨就<br>目擔任者,父母假均個償席。(2)<br>專將其個人資料及本借款相關資 | 運約之用・<br>○父母微婚・由盟方(父戎母)住員<br>科提供子主管機額・産北市政府 | 皆整人・得僅減父親或母親報。<br> | (3)琴生已婚,填配保假。(4)公<br>K就短之琴校等停进于主管很弱 | 母雙亡或不能行院整置檔,由<br>- | 學生存執           |

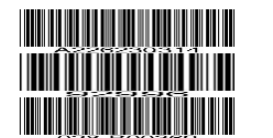

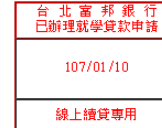

客服專線:(02)8751-6665 按5

學校代碼:028 對保續號:B00369

出生地贴固家

收執

. 聯

## (附件一)台北富邦銀行辦理108學年度下學期(寒假)就學貸款對保分行一覽表

| 序號 | 行政區         | 區域  | 代號  | 分行 地址   |                    | 分行電話          |
|----|-------------|-----|-----|---------|--------------------|---------------|
| 1  |             | 萬華區 | 550 | 桂林分行    | 台北市萬華區桂林路52號       | (02)2302-6226 |
| 2  | - 中山區       |     | 870 | 擔保作業中心  | 台北市中山區中山北路二段50號3樓  | (02)6632-1500 |
| 3  |             |     | 702 | 南京東路分行  | 台北市中山區南京東路二段139號   | (02)2515-5518 |
| 4  |             | 中正區 | 390 | 古亭分行    | 台北市中正區羅斯福路三段100號   | (02)2365-0381 |
| 5  |             | 大安區 | 480 | 和平分行    | 台北市大安區復興南路二段236號   | (02)2702-2421 |
| 6  |             | 大同區 | 410 | 建成分行    | 台北市大同區南京西路22號      | (02)2555-4161 |
| 7  | 台北市         | 文山區 | 320 | 木柵分行    | 台北市文山區木柵路三段92號     | (02)2939-1035 |
| 8  |             | 松山區 | 530 | 西松分行    | 台北市松山區南京東路四段75-1號  | (02)2717-0037 |
| 9  |             | 信義區 | 620 | 永春分行    | 台北市信義區忠孝東路五段412號   | (02)2725-5111 |
| 10 |             | 士林區 | 301 | 士東分行    | 台北市士林區中山北路六段360號   | (02)2873-5757 |
| 11 |             | 北北市 | 360 | 北投分行    | 台北市北投區中央北路一段2號     | (02)2891-5533 |
| 12 |             | 儿仅回 | 361 | 石牌分行    | 台北市北投區文林北路216號     | (02)2827-1616 |
| 13 |             | 內湖區 | 442 | 文德分行    | 台北市內湖區文德路42號       | (02)2658-2620 |
| 14 |             | 南港區 | 420 | 南港分行    | 台北市南港區三重路19之5號     | (02)2655-1177 |
| 15 |             | 新店區 | 769 | 北新分行    | 新北市新店區北新路一段128號    | (02)2918-8966 |
| 16 |             | 中和區 | 681 | 中和分行    | 新北市中和區景平路696號      | (02)2243-8877 |
| 17 |             | 永和區 | 687 | 永和分行    | 新北市永和區中山路一段1號      | (02)8660-1616 |
| 18 | 新北市         | 蘆洲區 | 749 | 蘆洲分行    | 新北市蘆洲區中正路69號       | (02)8282-1799 |
| 19 |             | 板橋區 | 750 | 華江分行    | 新北市板橋區文化路二段285號    | (02)2253-0598 |
| 20 |             | 汐止區 | 728 | 汐止分行    | 新北市汐止區新台五路一段81號之1  | (02)2698-0828 |
| 21 |             | 新莊區 | 771 | 北新莊分行   | 新北市新莊區中華路三段80號     | (02)8521-8318 |
| 22 | 基隆地區        | 仁愛區 | 753 | 基隆分行    | 基隆市仁愛區仁一路279號      | (02)2429-2888 |
| 23 | <b>松田</b> 至 | 中壢區 | 713 | 中壢分行    | 桃園市中壢區中北路二段119號    | (03)459-5766  |
| 24 | 你困地回        | 桃園區 | 673 | 桃竹擔保中心  | 桃園市桃園區中華路33號10樓    | (03)261-7300  |
| 25 | 新竹地區        | 新竹市 | 725 | 新竹分行    | 新竹市中正路141號         | (03)527-8988  |
| 26 | ム日季回        | 西區  | 707 | 中區擔保中心  | 台中市西區柳川西路二段196號9樓  | (04)3611-1000 |
| 27 | 口十地區        | 豐原區 | 680 | 豐原分行    | 台中市豐原區向陽路139號      | (04)2522-0088 |
| 28 | 彰化地區        | 彰化市 | 685 | 彰化分行    | 彰化縣彰化市中山路二段349號    | (04)726-1333  |
| 29 | 嘉義地區        | 西區  | 718 | 法金嘉南區中心 | 嘉義市西區仁愛路395號2樓     | (05)223-1688  |
| 30 | 台南地區        | 中西區 | 674 | 房貸業務中心  | 台南市中西區民生路二段279號13樓 | (06)226-3886  |
| 31 | 百姓李         | 三民區 | 723 | 三民分行    | 高雄市三民區大順二路530號     | (07)387-1299  |
| 32 | 回從也         | 新興區 | 705 | 南區擔保中心  | 高雄市新興區民族二路95號10樓   | (07)968-1300  |
| 33 | 宜蘭地區        | 羅東鎮 | 740 | 羅東分行    | 宜蘭縣羅東鎮興東路286號1樓    | (03)956-6611  |
| 34 | 花蓮地區        | 花蓮市 | 745 | 花蓮分行    | 花蓮縣花蓮市林森路256號      | (03)835-3838  |

## 【步驟二】向校內就貸系統進行申請<mark>截止日期2月16日前</mark>

學校網站首→單一入口網

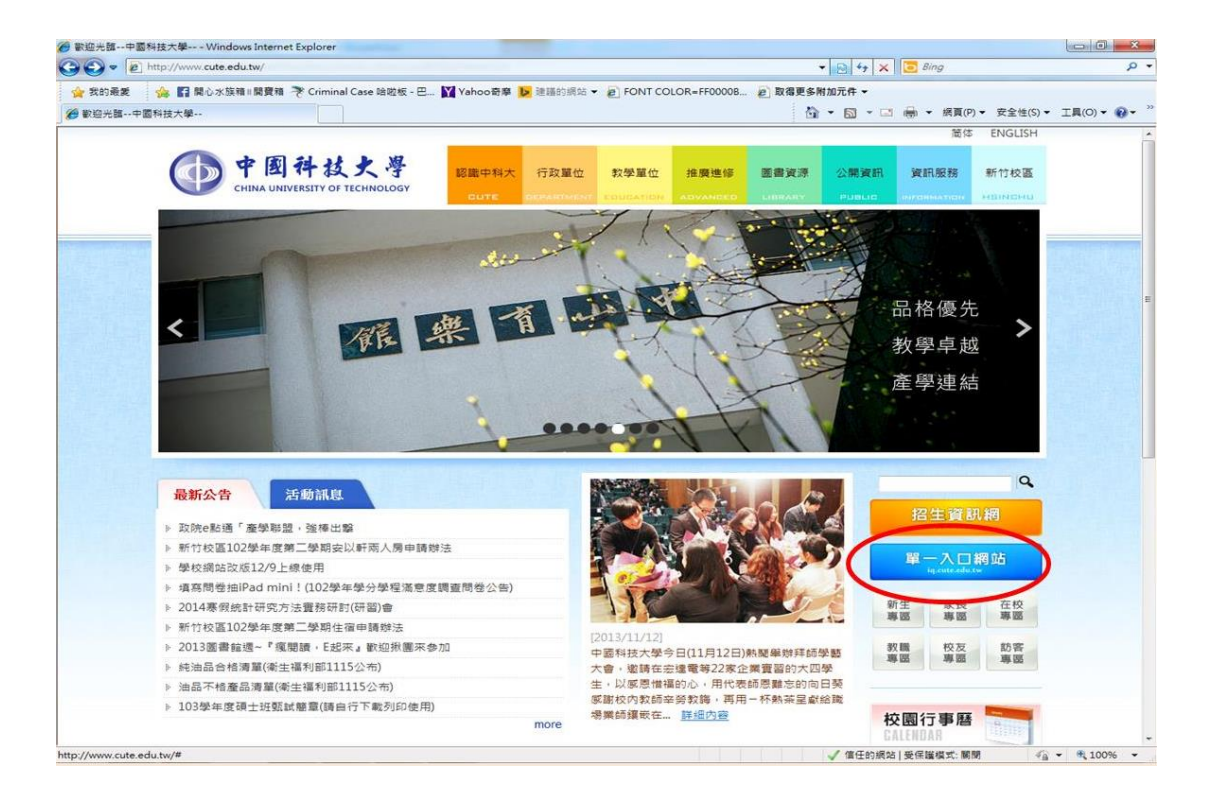

## 單一入口網登入(首次登入需修改密碼)

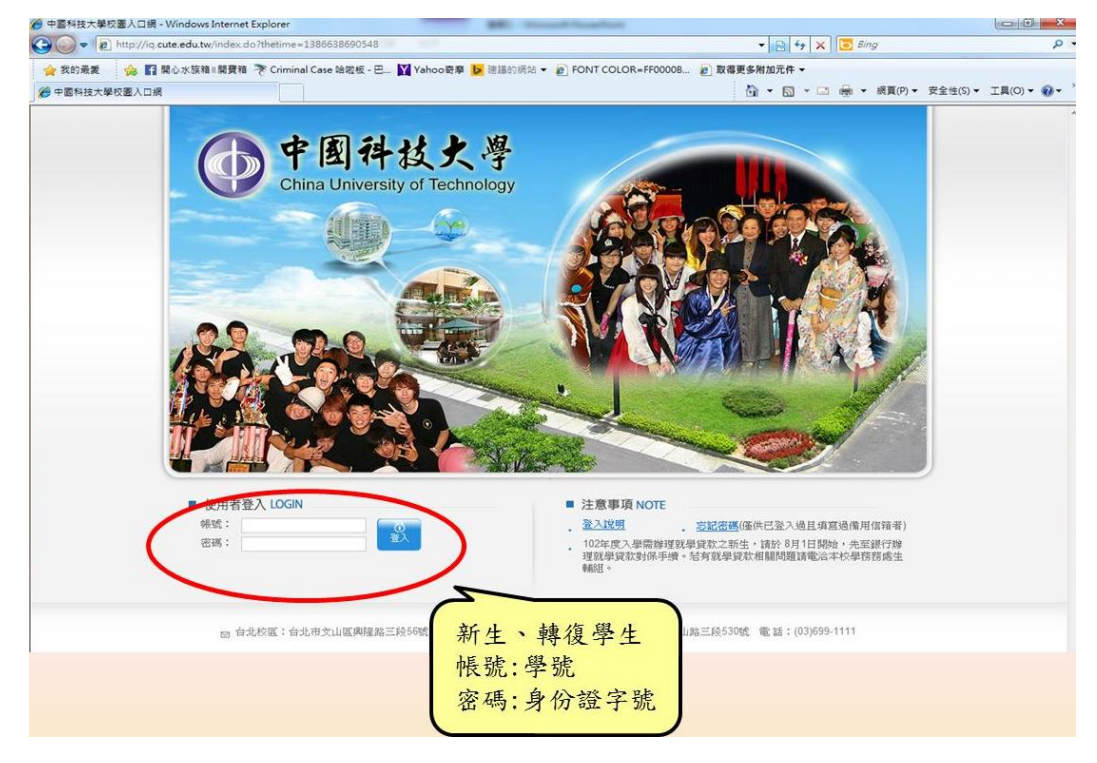

## 應用系統→學生資訊系統

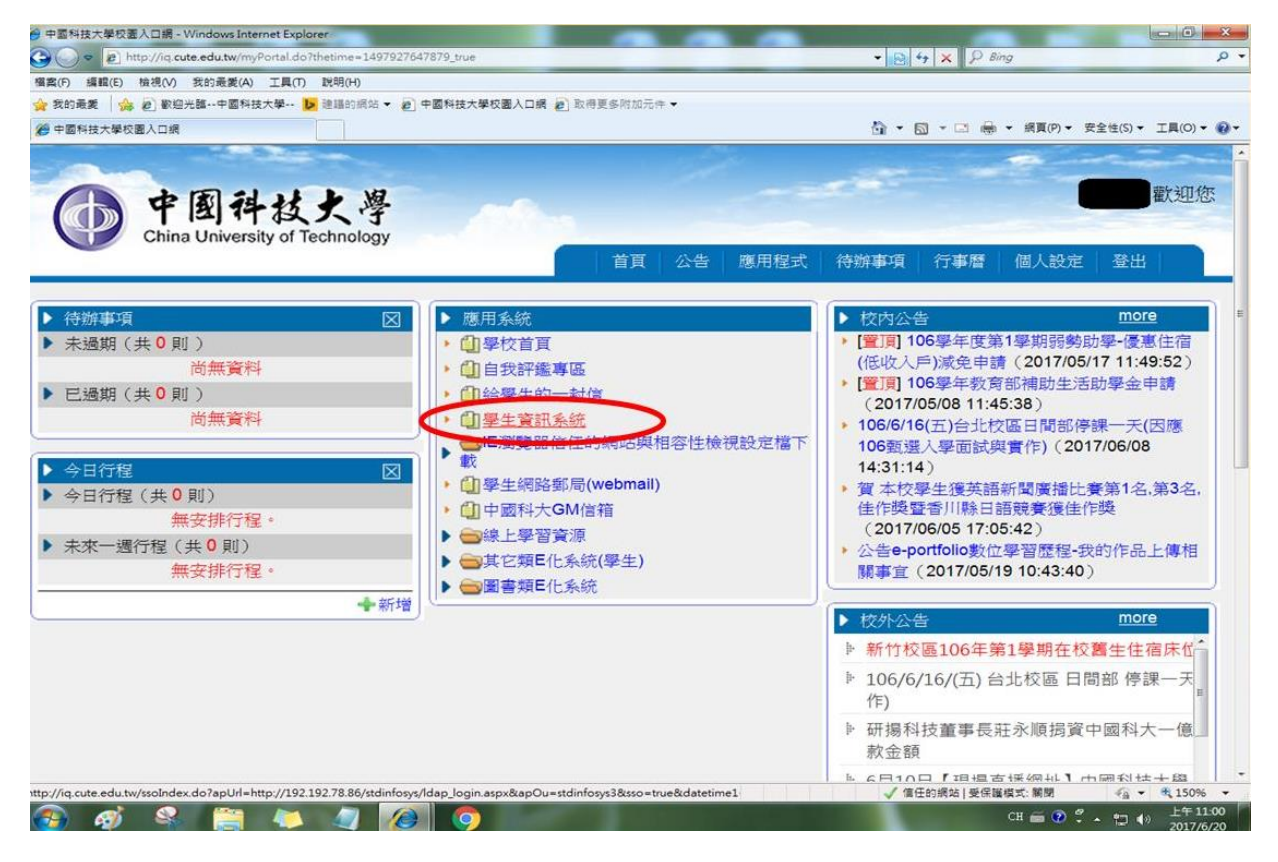

## 學雜費用專區→就貸申請

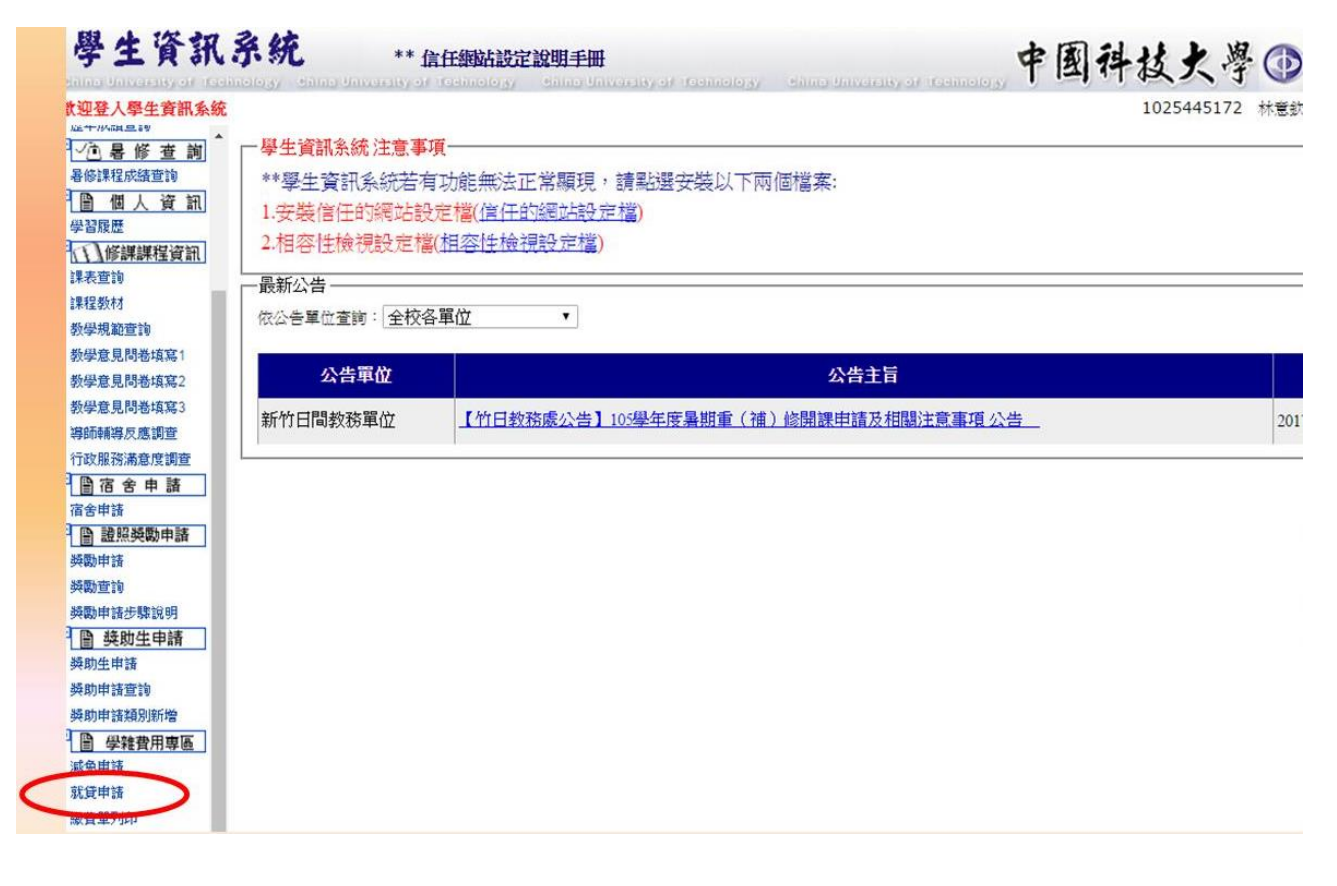

## 就學貸款系統首頁→請輸入「學號」並送出

| 就學貸款系統                                                                                    |
|-------------------------------------------------------------------------------------------|
|                                                                                           |
| 員工編號/學號驗証專區                                                                               |
| 員工編號/學號                                                                                   |
| 確定送出                                                                                      |
| <u>台北校區:台北市文山區興隆路三段56號</u><br>電話:(02)2931-3416<br>新竹校區:新竹縣湖口鄉中山路三段530號<br>電話:(03)699-1111 |

## 點選「申請貸款」

| 中國科技大學 - 新版   | 就學貸款系統                             |  |
|---------------|------------------------------------|--|
|               |                                    |  |
| 🖵 回首頁         | 開放時間                               |  |
| <b>②</b> 申請貸款 | 由諸同覇貸封時間:                          |  |
| 🕑 申請辦法        | 2017/07/15日 - 2017/09/08日          |  |
| 🕑 差額單列印       | <新竹>2016/8/1日 - 2016/10/3日,啟我大樓1樓。 |  |
| 🕑 銀行服務據點      |                                    |  |
| 🕑 聯絡信箱        | 新生看板                               |  |

## 若出現該畫面,請先點選「確定」在填寫申請書

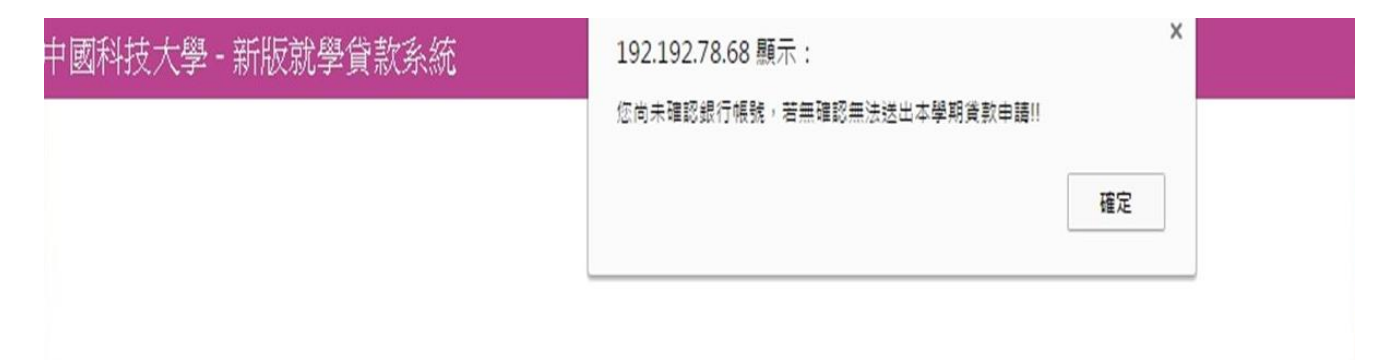

## 輸入相關資料,並確認

| 銀行代號                                                                                          | )                                                                                                    | i st                                               | 中長敗的                                                                                |  |
|-----------------------------------------------------------------------------------------------|----------------------------------------------------------------------------------------------------|----------------------------------------------------|-------------------------------------------------------------------------------------|--|
| *如無顯示(銀行、動                                                                                    | 問帳戶資料)請至學習履歷中確認,                                                                                                    | 否則無法申請送出。                                          |                                                                                     |  |
| 資款金額                                                                                          |                                                                                                    |                                                    |                                                                                     |  |
| 是否有辦理學雜費減                                                                                     | 免? 否*                                                                                                    |                                                    |                                                                                     |  |
| 助貸金額: 35455                                                                                   | 元整。                                                                                                    |                                                    |                                                                                     |  |
|                                                                                               |                                                                                                    |                                                    |                                                                                     |  |
| 請選擇貸款銀行臺                                                                                      | 灣銀行  ▼                                                                                                    |                                                    |                                                                                     |  |
| 請選擇貸款銀行 <u>臺</u>                                                                              | 灣銀行  ▼                                                                                                    |                                                    |                                                                                     |  |
| 精選擇貸款銀行 臺<br>目請人                                                                              | 湾銀行 ▼                                                                                                    |                                                    |                                                                                     |  |
| 請選擇貸款銀行 臺<br>目請人<br>填寫日期:民國10                                                                 | 湾銀行 ▼<br>6年6月20日                                                                                                    |                                                    |                                                                                     |  |
| 請選擇貸款銀行 查<br>申請人<br>填寫日期:民國10<br>就讀學校:<br>中國科技大學                                              | ◎銀行 ▼ 6年6月20日 學號: 10:=                                                                                                    | 借款人                                                | 身份證字號:<br>A                                                                         |  |
| 请選擇貸款銀行 查<br>請人<br>填富日期:民國10<br>就讀學校:<br>中國科技大學<br>約所代碼:<br>21448                             | 湾銀行 ▼ 6年6月20日 學號: 10: 學制、科系: 竹四技數媒系                                                                                       | 借款人<br>副<br>近級:<br>3年A班                            | <b>身份證字號:</b><br>A<br>日夜別:日間部<br>註:「進」為進修專校及進修學院                                    |  |
| 請選擇貸款銀行 臺<br>請高人<br>填富日期:民國10<br>就讀學校:<br>中國科技大學<br>約所代碼:<br>21448<br>失養註記:又母獎<br>注:0-父母獎亡1-父 | <ul> <li>湾銀行 ▼</li> <li>6年6月20日</li> <li>學號:<br/>10:</li> <li>學號:<br/>竹四技數媒系</li> <li>亡 ▼</li> <li>母雙金 2-一方不存在</li> </ul> | 借款人<br>医<br>斑級:<br>3年 A班<br>入學年月:<br>民國 103 年 09 月 | 身份簽字號:       A       日夜別:日間部       註:「進」為進修專校及進修學院       應畢業年月:       民國 107 年 06 月 |  |

【步驟三】紙本資料繳回截止日期2月16日前

檢附下列相關資料至學校辦理或以掛號郵寄台北市興隆路三段 56 號, 日間部請標註「台北校區學務處生輔組收」;

<資料繳件>請於學校公告時間內繳回

進修部及進院專,請標註「台北校區學務處進修組收」。

(一)就學貸款資料繳件收據。(請自行下載)

(二)就學貸款撥款通知書 (對保後之存執聯其中一聯)

(三)近三個月內全戶戶籍謄本或新式戶口名簿影本(具詳細記事) 含學生本

人、父親、母親、學生之配偶在內,若不同戶籍需檢具個別之戶籍謄本。(四)學雜費單。(完整一張)

(五)中/低收入戶影本(貸款生活費者才須繳交)

(六)貸款書籍費、校外住宿費、生活費者請確認校內單一入口→學生資訊系
 統→其他資訊作業→個人金融機構帳號(請務必填寫學生本人金融機構帳號)。

(一)就學貸款收件收據

在校生(學生資訊系統→學雜費專區→貸款系統下載) 新生、轉復學生(請至→學務處生輔組網頁下載或至生輔組領取)

| 日間部  | □研究所              |                 |               |                 | □首次申辨+                  |      |
|------|-------------------|-----------------|---------------|-----------------|-------------------------|------|
| ]進修部 | □四 技              | 条               | 年 班           | 姓名:             | 學號:                     |      |
| 貸款分類 | :□ <u>全額貸款</u> (應 | 繳額=貸款額)         |               | (應繳額<貸款額        | i)□ <u>補繳費用</u> (應繳額>貸; | 款額)+ |
| 惠繳資料 | :請依序裝訂(名          | 上角) 並勾出         | 医應缴件項目        | ,繳件前請先任         | 子細校對資料是否有遺漏             | 4    |
| *    | 1.□學生就學貸          | 款撥款通知書          | (學校收執用        | 爺)≁             |                         |      |
| 1    | 2. □全戶戶籍謄         | 本正本(三個          | 月內,含 <u>父</u> | <u> 导親及學生本人</u> | )或新式戶口名薄影本+             |      |
|      | ※首次辦理             | 、 <u>單親</u> 或資料 | 有更正者務         | 必缴交。↓           |                         |      |
|      | (依據「高級。           | 中等以上學校          | 學生就學貸非        | 次辨法」 第七條        | ,查調家庭所得人口計列.            | 之需)。 |
|      | 3.□生活費(有力         | 回貸者請務必須         | 故交相關低         | <u>牧入户、中低收</u>  | 入戶證明)。                  |      |
| *    | 4.□學雜費繳費          | 單(請勿撕開          | )須辨理學編        | 誰費滅免者・請         | 務必使用減免後之繳費單             | 辦理   |
|      | 5. □本人已填列         | 並確認學生資          | 訊系統之個         | 人金融帳戶資料         | 無誤(加貸書籍、住宿、生;           | 舌費者  |
|      | 6. 以上個人資料         | 收集依據高級          | 中等以上學         | 校學生就學貸款         | 、辩法 辦理。                 |      |
|      | 畫有★為必缴之           | で資料。            | 1             | 貸款              | 金額:↓                    |      |
|      |                   |                 | (             | 應收學             | · 雜費:                   |      |
| 4    | 比件人員:             |                 |               | 超貨/             | 補缴↓                     | /    |
|      |                   | 2               |               |                 |                         |      |

貸款金額<應收學雜費,須補繳差額者請依學校規定時間內完成補繳程序</li>
 貸款金額>應收學雜費,需退費者務必填寫學生本人金融帳號
 貸款金額=應收學雜費,除研修生外請確認你的貸款金額是否正確

(二)就學貸款撥款通知書

| 中請人<br>学会要請擇,非<br>即馬中韓政<br>此局,自<br>政<br>前<br>月<br>(<br>一<br>四<br>月<br>八<br>一<br>御<br>代<br>二<br>二<br>一<br>一<br>二<br>二<br>一<br>二<br>二<br>一<br>二<br>二<br>一<br>二<br>二<br>一<br>二<br>二<br>二<br>二<br>一<br>二<br>二<br>二<br>二<br>二<br>二<br>二<br>二<br>二<br>二<br>二<br>二<br>二<br>二<br>二<br>二<br>二<br>二<br>二<br>二                                                                                                    | 備和人<br>在業<br>明<br>に<br>部<br>開<br>成<br>和<br>同<br>の<br>和<br>に<br>記<br>家<br>明<br>の<br>の<br>和<br>二<br>二<br>二<br>二<br>二<br>二<br>二<br>二<br>二<br>二<br>二<br>二<br>二 | 台北當邦銀半<br>約費行申請減低中<br>約員有單資料及總則<br>上開還的文件。在6<br>確現現代其他各項<br>資業最行股份有效<br>引些日                                                                                                    | 了高級中等以上學校學生更<br>等以上與校學生或學会後、二面同時<br>双位作,這時本工調與自動,論文分<br>後仁言戰關聯任。後於每學編錄錄<br>其全部屬實正確與其,如有虛應不<br>其公司<br>一面,<br>展,<br>展,<br>展,<br>展,<br>展,<br>展,<br>展,<br>展,<br>展,<br>展                                                                                                    | 1 學 質 款 申 請<br>撥款通貨<br>四保證人。考 七北高年銀行<br>北端時期日前報告。七中時時<br>書, 都員一切法律賃<br>任<br>書書書。    | 高級中等(1-)<br>收務府<br>發款通知書所書<br>時<br>第 <u>105</u> 聚中 | 回く型 - 数<br>(回算資料)<br>夜上 単型 | 本申請暨撥款通         |       |                                        |        |
|----------------------------------------------------------------------------------------------------|----------------------------------------------------------------------------------------------------|----------------------------------------------------------------------------------------------------|----------------------------------------------------------------------------------------------------|-------------------------------------------------------------------------------------|----------------------------------------------------|----------------------------|-----------------|-------|----------------------------------------|--------|
| 出生日期                                                                                                    |                                                                                                    | 举月日                                                                                                    | (新想)。<br>主語   注閉                                                                                                    | 页 用412 1前(2)                                                                        | _                                                  |                            | ALL .           |       |                                        |        |
| 100 100 100 ht                                                                                                    |                                                                                                    |                                                                                                    |                                                                                                    |                                                                                     |                                                    |                            | #               |       | TE kt                                  | 4 ++ + |
| F.Atall Star                                                                                                    |                                                                                                    |                                                                                                    |                                                                                                    |                                                                                     |                                                    |                            | 計               | 桥汉    | 等命                                     | 名盍草    |
| 註:本次問:                                                                                                    | 金額若成                                                                                                    | 动槽交子本申請整持                                                                                                    | ·<br>發展的<br>書所<br>載聞<br>書等<br>較過<br>、<br>本行將                                                                                                    | 發送放訊息至上間 "E-MAIL服务                                                                  | 1. 通知借款人                                           | -                          | =               |       |                                        |        |
| <ul> <li>(1) 課項</li> <li>(1) (1) (1) (1) (1) (1) (1) (1) (1) (1)</li></ul>                                                                                                    | 中式 4.47<br>日 班<br>- 1 、                                                                                                    | 2日<br>第11日<br>日本<br>学校:<br>1月1日日<br>日本                                                                                                    | □○○○○○○○○○○○○○○○○○○○○○○○○○○○○○○○○○○○○                                                                                                    | 2大柴・四枝口大學發芽(万裂)<br>第以二年行,哲米募余意味早期等<br>第以四年計,若米募余意味早期等<br>簡単常余年月:10% 片(m,月)<br>NTS 時 | ※日七年一貫<br>は理紙明)<br>は理紙明)<br>は理紙明) 在教専班:2           | 四十二日元                      | w :<br>一 聯<br>由 |       |                                        |        |
| 14:11:10                                                                                                    | 51 ( 42 4)                                                                                                    | 11.21日間の11日間の                                                                                                    | 5年以れ日本約年末:20日、日本<br>にかある券準備的保護う資料でお済                                                                                                    | , 大海通道建設造道神经に、由4                                                                    | W 1 ( 18-25 A )                                    | 0110102                    | 鋠               |       |                                        |        |
| (現実な)                                                                                                    | 建铁橡胶                                                                                                    | 通知書                                                                                                    | A REAL PROPERTY OF A PARTY OF A PARTY OF A P | and the many second states of the                                                   | ALCO T DEPARTA                                     |                            | 行               |       |                                        |        |
| 中資源支許                                                                                                    | 常();寬                                                                                                    | ) ————————————————————————————————————                                                                                                    | <b>第</b> 章任务任务任务无数                                                                                                    |                                                                                     | 1                                                  |                            | 12              |       |                                        |        |
| 志大計約 68                                                                                                    | and the second                                                                                                    | 5 (R) - (R-10)                                                                                                    | 历事世任 医颌 建設 近光壁 -                                                                                                    |                                                                                     | 50.3                                               | 45元粒                       | 2               |       |                                        |        |
| 申請人(借書                                                                                                    | はい知恵                                                                                                    | 目公費或政有部各利                                                                                                    | 8吨的《州如政有部》曾一后包之前                                                                                                    | 中職(含五県町三年)墨費万案。                                                                     | 10時時) - 本                                          | 行時還依                       |                 |       |                                        |        |
| 中請人(做業                                                                                                    | (人)就職                                                                                                    | <b>举校通報本行之就</b> 希                                                                                                    | #資獻申貸名冊內注證款金額,修正                                                                                                    | 本次讀檢查發,中侵人,借款人)                                                                     | <b>三</b> 重重新联府                                     | 本申满登                       |                 | -     |                                        |        |
| 报政通知書                                                                                                    |                                                                                                    |                                                                                                    |                                                                                                    |                                                                                     | -                                                  | -                          | 業               | 5     |                                        |        |
| 情歌用地:#                                                                                                    | 1.父學習習                                                                                                    | ・賞芸賞・晋局賞                                                                                                    | ·任治育,早主素增快测量,甘来拉                                                                                                    | 學寶一商外對修寶改王浩寶                                                                        | Laurent                                            | _                          | 由               | ンキ アク | 1-37代                                  | 北人店    |
| 杨团                                                                                                    | 纯名                                                                                                    | 母分配 林山村田                                                                                                    | (马爾爾拉)對-                                                                                                    | 取研羅結                                                                                | ·代化進幣                                              | 诸註                         | 學               | 前伸    | 111公 貝,                                | 秋金額    |
| 间                                                                                                    |                                                                                                    | 15, 1825                                                                                                    |                                                                                                    |                                                                                     | -1128-1                                            |                            | 生               | H T   | - 4 10                                 |        |
| 200                                                                                                    |                                                                                                    |                                                                                                    |                                                                                                    |                                                                                     |                                                    |                            | 144<br>145      | 定在    | i無缺                                    |        |
| 16.02                                                                                                    |                                                                                                    |                                                                                                    |                                                                                                    |                                                                                     |                                                    | 10.11                      | 父親              |       | 100 A 10 A 10 A 10 A 10 A 10 A 10 A 10 |        |
| 1016                                                                                                    |                                                                                                    | _                                                                                                    |                                                                                                    |                                                                                     |                                                    | 1875-18                    | 字<br>約7         |       |                                        |        |
| 小航海人 ·                                                                                                    |                                                                                                    |                                                                                                    |                                                                                                    |                                                                                     |                                                    |                            | 灰友              |       |                                        |        |
| 24                                                                                                    |                                                                                                    | -                                                                                                    | 10 2 2 2 2 1 1 1 1 1 1 1 1 1 1 1 1 1 1 1                                                                                                    |                                                                                     | -                                                  |                            | 74"<br>@b       |       |                                        |        |
| 能讓人二                                                                                                    |                                                                                                    |                                                                                                    | SWARD STREET                                                                                                    |                                                                                     |                                                    |                            |                 |       |                                        |        |
| 407/08                                                                                                    |                                                                                                    |                                                                                                    |                                                                                                    |                                                                                     |                                                    |                            | 易               |       |                                        |        |
| 0.31                                                                                                    |                                                                                                    |                                                                                                    | 11. 人能                                                                                                    |                                                                                     |                                                    |                            | -               |       |                                        |        |
| 人 其他                                                                                                    |                                                                                                    |                                                                                                    |                                                                                                    |                                                                                     |                                                    |                            | 150 E           |       |                                        |        |
| 伝統人                                                                                                    |                                                                                                    |                                                                                                    |                                                                                                    |                                                                                     |                                                    |                            | 由               |       |                                        |        |
| 違表領知:                                                                                                    |                                                                                                    |                                                                                                    |                                                                                                    |                                                                                     |                                                    |                            | 學               |       |                                        |        |
| 1.本类於中型                                                                                                    | 1人(借款)                                                                                                    | ()每一學程第一3                                                                                                    | (如照時)作為資款申請書型換款通知                                                                                                    | 加之而,其後於鮮學程內各學能領                                                                     | E款時 · 蛋白质                                          | 庭飲通知                       | 生               |       |                                        |        |
| 之用                                                                                                    |                                                                                                    |                                                                                                    |                                                                                                    |                                                                                     |                                                    |                            | 存               |       |                                        |        |
| <ol> <li>2.展任人程()</li> <li>取請,由第</li> </ol>                                                                                                    | )又母末慶                                                                                                    | 增、成又均塑已建现<br>MC和煤1,株体煤                                                                                                    | 費俱來協議讓任子文監護人、法定代<br>小師並以證解,小師生已然,得起(                                                                                                    | 度人由父母雙方古內擔任者。父母<br>#嬰。(4)父母號內認不能好確認)#                                               | 9展均須現為。<br>単価。由父母は                                 | (2)风行<br>机之第一              | 教               |       |                                        |        |
| 人情任監護                                                                                                    | し、治・周                                                                                                    | 111111111111111111111111111111111111                                                                                                    | ARRGER DETLOR HE                                                                                                    | HIM . LTDA, HE SELL, HE T SOLT IN, BEIN                                             | ana                                                | 4.6-311-4                  |                 |       |                                        |        |
| 3. 本借款係位                                                                                                    | 政府主管                                                                                                    | 發展相關概定解理由                                                                                                    | 2依铜道袖砧积皂,爱虹,中蹼人。(                                                                                                    | b款人) 范尚恵本行得附其强人奋                                                                    | 和及本情欲位                                             | 提供函数                       |                 |       |                                        |        |
| 供予主管核                                                                                                    | ·臺北/                                                                                                    | F政府、或提供于中                                                                                                    | (借款人)所就體之墨校轉傳。                                                                                                    | 自予王術機關                                                                              |                                                    |                            |                 |       |                                        |        |
|                                                                                                    |                                                                                                    |                                                                                                    | 核對本人積分證及醫療無                                                                                                    | A 2017年10月                                                                          | 6.02 cm                                            |                            |                 |       |                                        |        |
| I HAR HILL                                                                                                    |                                                                                                    | UUU MAAAA                                                                                                    | 雄斑分行                                                                                                    | 分行 對保分行:677                                                                         | "加速行行                                              |                            |                 |       |                                        |        |
| 11111                                                                                                    | HOD 10                                                                                                    | THE COLOR OF THE                                                                                                    |                                                                                                    | 部校代明:004<br>第2份は:01                                                                 | 1.00                                               |                            |                 |       |                                        |        |
|                                                                                                    |                                                                                                    |                                                                                                    | 検討人                                                                                                    | 対保線残                                                                                | 0.000                                              |                            |                 |       |                                        |        |
| THE REPORT                                                                                                    | Sam                                                                                                    | Silimme                                                                                                    |                                                                                                    | 妳予據號:                                                                               |                                                    |                            |                 |       |                                        |        |
|                                                                                                    |                                                                                                    |                                                                                                    | 本單請受善保存到學!                                                                                                    | 新 接近編號:                                                                             |                                                    |                            |                 |       |                                        |        |
| THE REAL PROPERTY IN CONTRACT OF CONTRACT OF CONTRACT. |                                                                                                    | MACHINE IN CONTRACT OF CONTRACT OF CONTRACT. | 1. 对来时但通道本时经过                                                                                                    | E                                                                                   | 1 -12110003 [2                                     |                            |                 |       |                                        |        |
|                                                                                                    |                                                                                                    | 10.5.5                                                                                                    |                                                                                                    |                                                                                     |                                                    |                            |                 |       |                                        |        |

## (三)學生、保證人及父母親之全戶戶籍謄本(三個月內)或新式戶口名簿影本(具詳細記事)

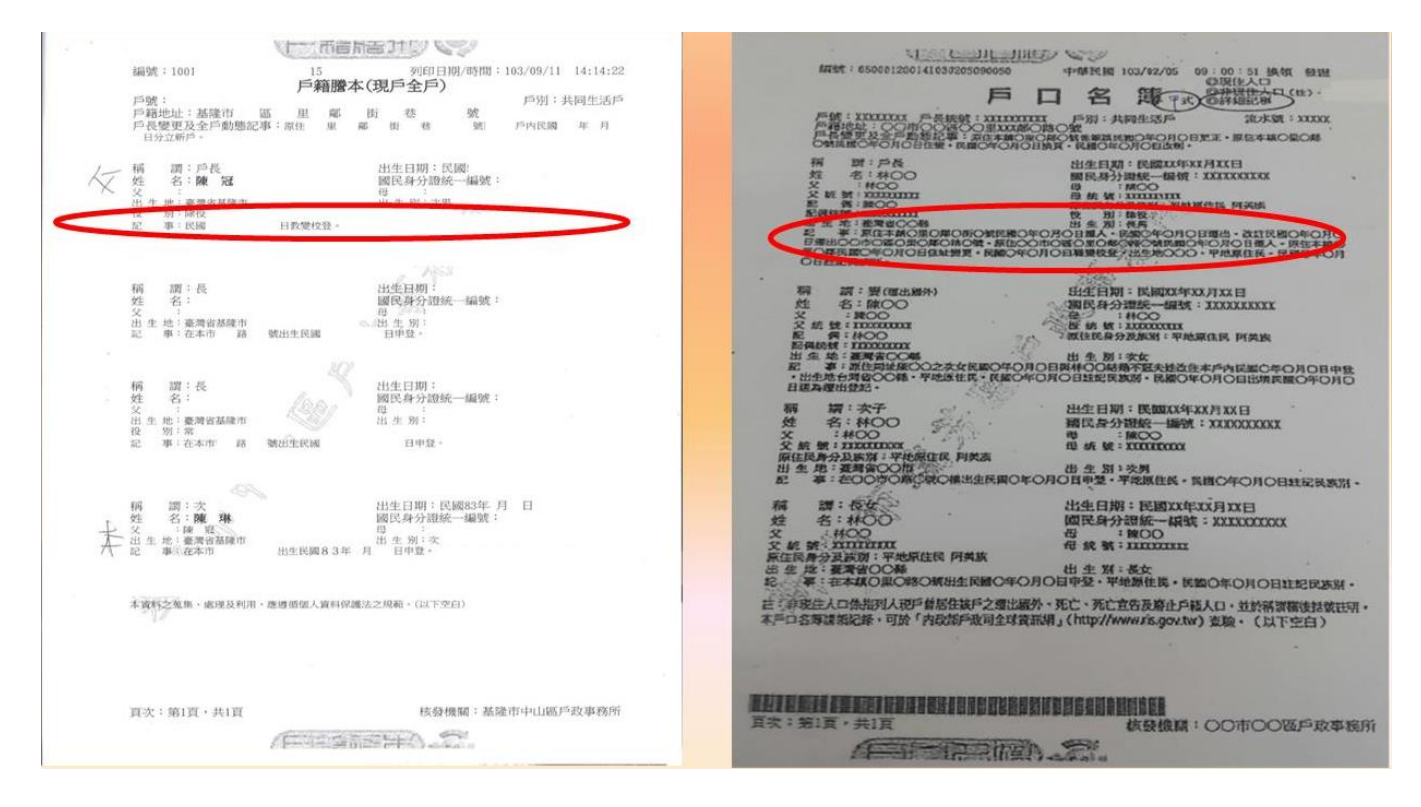

## (四)學雜費單整張(請自行下載)

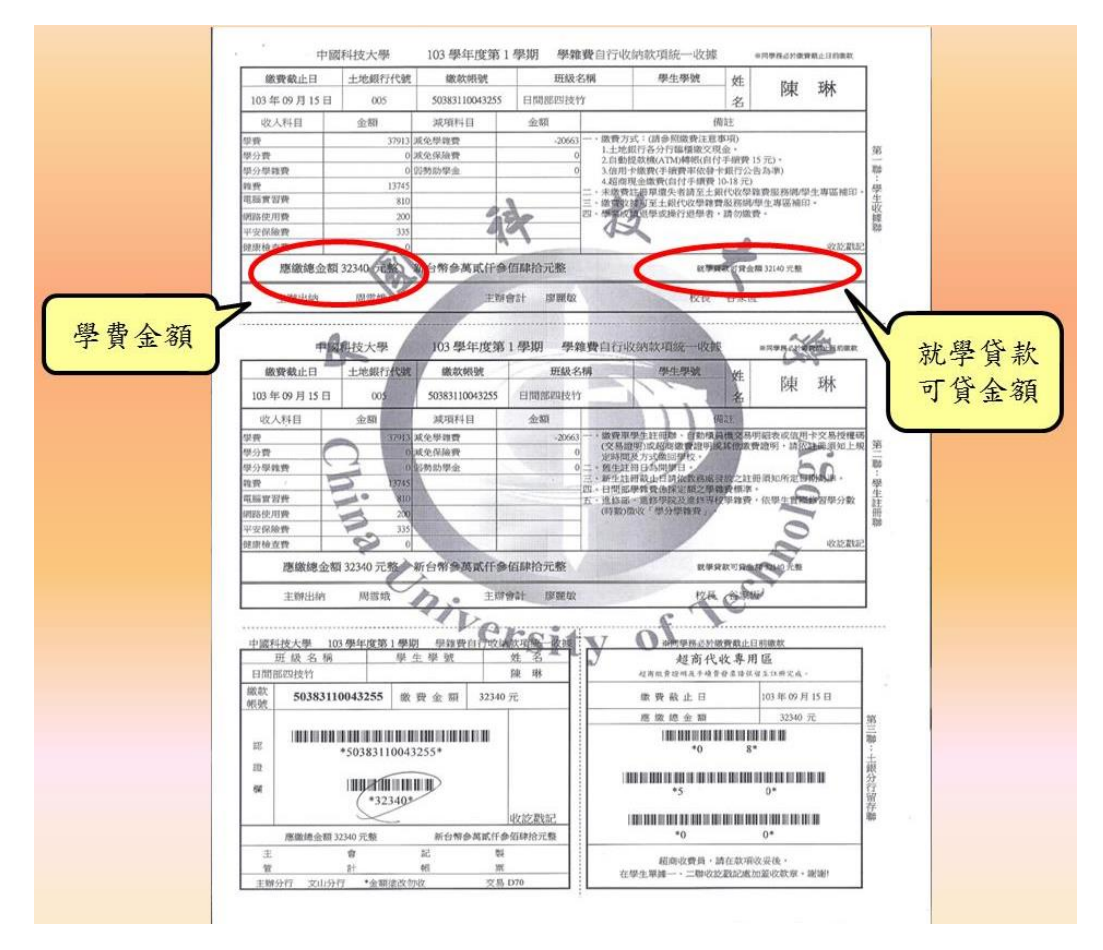

【步驟四】補繳差額截止日期2月16日前

申貸金額未達應繳金額(如網路使用費、電腦實習費、健康檢查費無法貸款), 由學生本人或代理人於規定時間及地點辦理補繳差額手續。

<u>請登入校內單一入口→學生資訊系統→學雜費專用區→申請貸款→自行列</u> 印差額單。

| 中國科技大學 - 新                | 版就學貸款系統 |                                        | ٢ |
|---------------------------|---------|----------------------------------------|---|
|                           |         |                                        |   |
| 口首頁                       | 開放時間    |                                        |   |
| 🕑 申請貸款                    |         | 中津口産 停ちをまま                             |   |
| 🕑 申請辦法                    |         | 中期回復員款中间,<br>2017/07/15日 - 2017/09/08日 |   |
| <ul> <li>差額單列印</li> </ul> |         | <新竹>2016/8/1日 - 2016/10/3日,啟我大樓1樓。     |   |
| ③ 銀行服務據點                  |         |                                        |   |
| ☑ 聯絡信箱                    | 新生看板    |                                        |   |

★請注意審核狀態須待學務審核完成後才能列印差額單,並於規定時間內至

| KANKII KKIILE M | (4), 定应 叶 人 定 儿 子 |       |
|-----------------|-------------------|-------|
| 備註              | 審核狀態              |       |
| (補) NT\$:-1010  | 學務審核完成            | 列印差額革 |

收款銀行或便利超商繳納;進修部及進院專:請現場繳交。

【步驟五】金融帳戶填寫截止日期2月27日前

須辦理退費(貸款校外住宿、書籍及生活費者)

校內單一入口(並使用 google Chrome 瀏覽器)→學生資訊系統

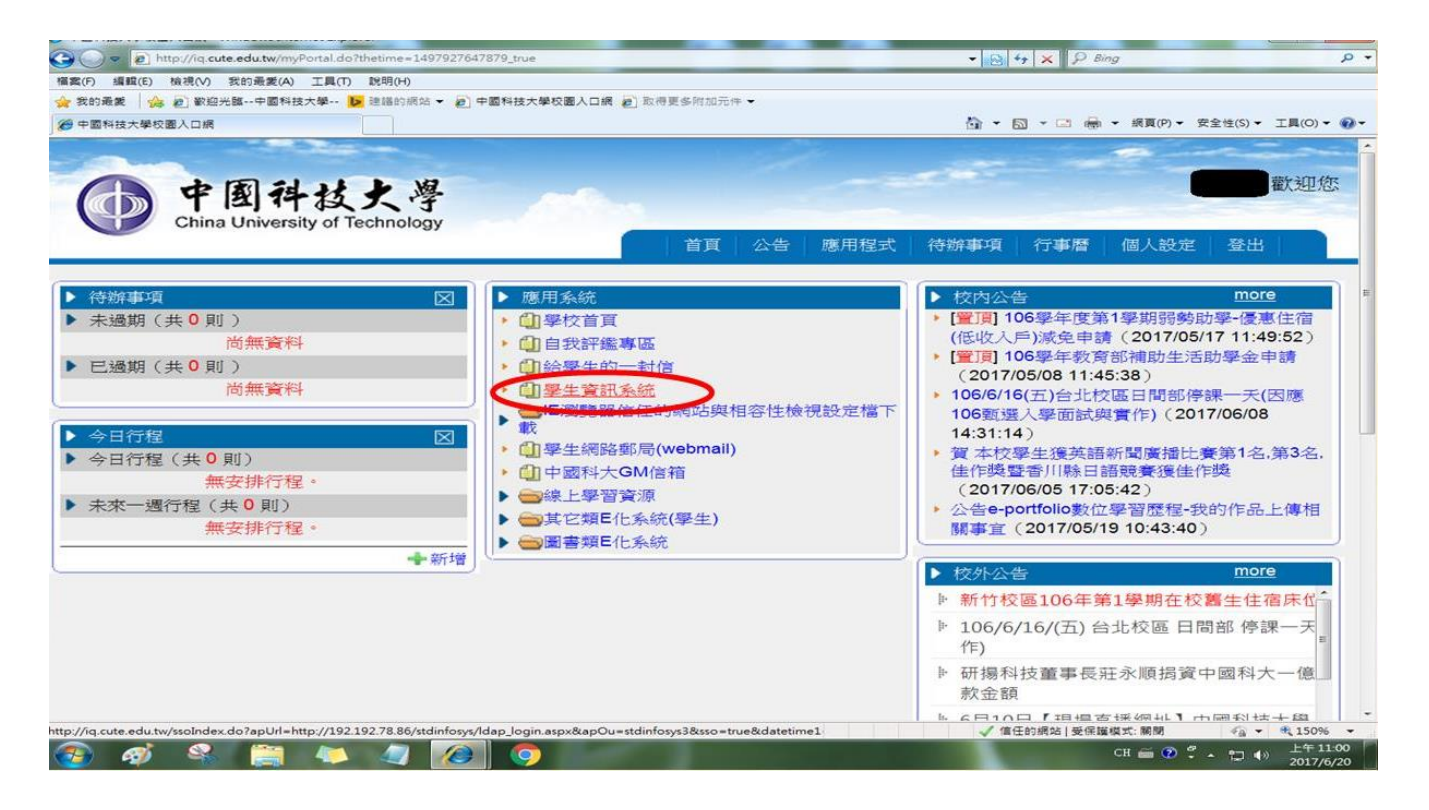

## 其他資訊作業→個人金融機構帳號

|                              | , stannosys, octoarcusps |                                       |                           |
|------------------------------|--------------------------|---------------------------------------|---------------------------|
| 案(F) 編輯(E) 積視(V) 我的機構        | E(A) 工具(T) 脱明(H)         |                                       |                           |
| 我的最美   🍰 紀] 敏短光臨中国           | 四科技大學 ▶ 建辐的琥珀 ▼          | 22] 中國科技大學校園人口網 22] 取得更多所加元件 ▼        |                           |
| 中國科技大學」學生資訊系統                |                          | ····································  | 頁(P) ◆ 安全性(S) ◆ 工具(O) ◆ ④ |
|                              | A                        |                                       |                           |
| 學生資訊                         | 系統                       | ** 信仁網社設完設眼毛冊                         | + 1                       |
| <b>y =</b> A vie             |                          |                                       | TIE                       |
| 301 28 1 181 4- 25 211 -5 64 | inditionary cannot onite |                                       |                           |
| 的程音目開始描寫1                    | 公告單位                     | 公告主旨 (112) 每33113 國之國                 | 公告日期                      |
|                              | 新作用問教秘留                  |                                       |                           |
|                              | 位                        | 【竹日教務處公告】106學年度第1學期學生註冊通知             | 2017/06/19~2017/09/30     |
| 又擊意見同卷場為3                    | 辛氏をた 口見見書かるの 留日          | 【近口教務成八生】105萬年度第2萬期新於口間部一年級會考對宮马相關注意重 |                           |
| 鼻師輔導反應調查                     | 位                        | 道公告                                   | 2017/06/16~2017/06/30     |
| 宁政服務滿意度調查                    | ならたた ロ 見見また業な 別目         |                                       |                           |
| 🖹 宿 舍 申 請                    | 衍行口间建成研算                 | 【竹日教務處公告】105學年度第2學期新竹校區日間部【非畢業班】 扣考公告 | 2017/06/08~2017/06/23     |
| 🖹 證照獎勵申請                     |                          |                                       |                           |
| 登助生申請                        | 新门门口间秋磅里                 | 公告106學年度行事曆                           | 2017/06/05~2018/07/31     |
| 曾 學雜費用專區                     |                          |                                       |                           |
| 成免申請                         | 新竹日间教務単位                 | 【竹日教務處公告】106學年度第1學期新竹日間部【在校生】網路選課相關資訊 | 2017/05/23~2017/10/07     |
| 计管申请                         | した かく たた 「「日日 オレマか 日日    |                                       |                           |
| 教書間を目行                       | 新们日间教物里                  | 【竹日教務處公告】105學年第2學期5月29日調整放假6月3日補課事直   | 2017/05/22~2017/06/30     |
|                              |                          |                                       |                           |
| <b>区</b> /共他資訊作業             | 台北日間學榜單                  | 【畢業班】e-portfoliol數位學習歷程-我的作品上傳相關事宜    | 2017/05/22~2017/08/31     |
|                              |                          |                                       |                           |
| 固人 金融機構 時間                   | 新竹日間教務單                  | 【竹日教務處公告】105學年度第2學期新竹校區日間部【畢業班】 扣考公告  | 2017/05/18~2017/06/30     |
| 94上懸雜費調整1022                 | 112                      |                                       |                           |
| 至前                           | 新竹日間教務單                  | 【竹日教務處公告】105學年度第2學期新竹日間部上網填寫「教學評量」資訊  | 2017/05/11~2017/06/30     |
| 一作品典藏系統                      | 117                      |                                       |                           |
| 日日典藏系統                       | 新竹日間教務單                  | 【竹日教務處公告】105學年度暑期重(補)修開課申請及相關注意事項公告   | 2017/04/07~2017/08/31     |
| 2 外語聊天室查詢                    | 177                      |                                       |                           |
| *                            |                          |                                       |                           |
|                              |                          |                                       |                           |
|                              |                          |                                       |                           |

確認後顯示出時間即代表完成。(請務必填寫學生本人金融機構帳號)

| 戶名    | 李■駿                                             |
|-------|-------------------------------------------------|
| 身分證字號 | A                                               |
| 金融機構  | 哨跌 <sup>,</sup> 調合教務處更以 <sup>。</sup><br>700中華郵政 |
| 立帳郵局  | 0 桃園成功路郵局                                       |
| 郵局帳號  | 20000                                           |

# 以上手續完成恭喜你! 完成就學貸款註冊。

如有問題請洽學務處各部制承辦人員

日間部 鄭涵憶老師 分機 2156

進修部 蔡依玲老師 分機 2204